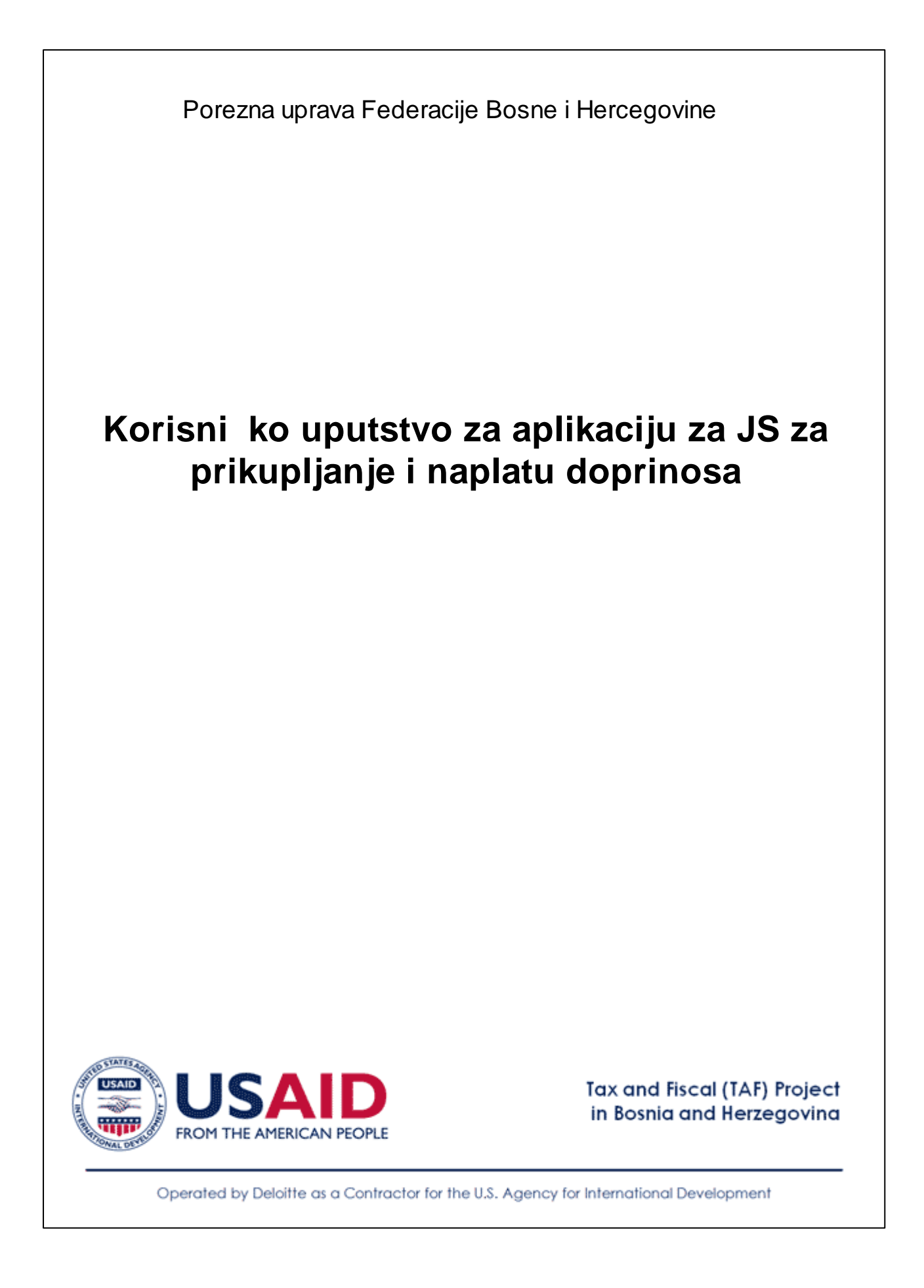

| Sadrž   | aj                                                                                                    |                |
|---------|----------------------------------------------------------------------------------------------------|----------------|
|         | Predgovor                                                                                                    |                |
| Dio I   | Dobrodošli                                                                                                    | 2              |
| Dio II  | Uvod                                                                                                    | 4              |
| 1       | Osnovne informacije o JS-u                                                                                                    | . 4            |
| 2       | Ispuniavanje preduslova za nesmetan rad programa za elektronsko podnošenje prijav                                                          | va u           |
| - 3     | Terminologija                                                                                                    | 10             |
| Dio III | Uputstvo za rad programa za<br>elektronsko podnošenje prijava 1                                                                            | 2              |
| 1       | Rad sa podacima - Generalno                                                                                                    | 12             |
|         | Kontrole za unos i prikaz podataka                                                                                                    | 12             |
|         | Unos podataka, validacija                                                                                                    | 13             |
|         | Navigacija<br>Protes≚ivanjo, fiktricanjo i oprtinanjo nodotoko                                                                             | 14             |
| 2       | Pretrazivanje, filtriranje i sortiranje podataka                                                                                           | 15             |
| 2       | Opcije korištenja - Izbornik                                                                                                    | 17             |
| 4       | JS3100E - Prijava, promjena, odjava osiguranja                                                                                             | 20             |
| -       | IS3100E - Prijava osiguranja - Unos                                                                                                    | 20             |
|         | JS3100E - Unos podataka - Pozivanje forme za unos                                                                                          | 21             |
|         | JS3100E - Unos podataka - Prvi Dio - Unos podataka o obvezniku uplate                                                                      |                |
|         | doprinosa                                                                                                    | 22             |
|         | JS3100E - Unos podataka - Drugi dio - Podaci o osiguraniku                                                                                 | 24             |
|         | JS3100E - Unos podataka - Tre i dio - Podaci o osiguranju                                                                                  | 25             |
|         | JS3100E - Ohos podataka - Pregled unosa                                                                                                    | 21<br>20       |
|         | JS3100E - Promiena podataka o osiguraniu                                                                                                   | 31             |
| 5       | JS3120E - Prijava, odjava lica osiguranih u odre enim okolnostima                                                                          | 34             |
|         | JS3120E - Prvi dio - Podaci o obvezniku uplate doprinosa<br>JS3120E - Drugi dio - Podaci o osiguranju<br>JS3120E - Pregled i potvrda unosa | 35<br>36<br>40 |
| 6       | XML upload - import podataka iz XML fajla                                                                                                  | 43             |
|         | Forma za import podataka iz XML formata                                                                                                    | 43             |
| 7       | Analiza - Pregled unesenih obrazaca                                                                                                    | 46             |
| 8       | Štampanje unesenih obrazaca                                                                                                    | 48             |
| 9       | Analiza - Lista uposlenika                                                                                                    | 54             |

## Index

56

JS

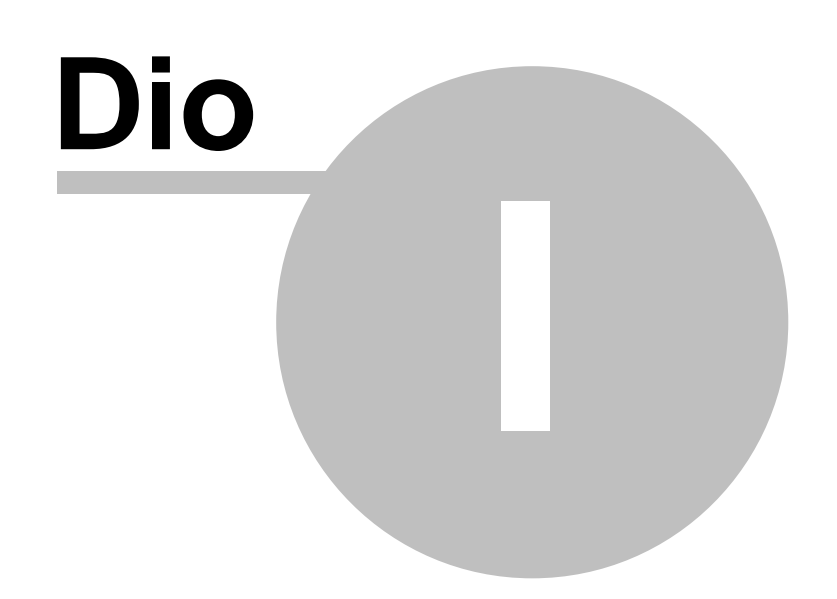

## 1 Dobrodošli

### Porezna uprava Federacije Bosne i Hercegovine Sektor za podršku korisnicima Tel: 033/289-926; 033/289-825

## Jedinstveni sistem za registraciju, kontrolu i naplatu doprinosa Elektronsko podnošenje prijava

## Dobrodošli!

| 🕞 Obrasci 👻 🗟 Analiza 👻 😢 Pomoć                                                                                                    |                                                                            |                                          |                                                                     |
|----------------------------------------------------------------------------------------------------|----------------------------------------------------------------------------|------------------------------------------|---------------------------------------------------------------------|
| Pregled svin obrazaca                                                                                                    | Lista uposlenika                                                           |                                          |                                                                     |
| Parametri pretraživanja                                                                                                    | Trenutno uposleni O Svi                                                    | uposlenici                               |                                                                     |
| Status: Svi statusi<br>Od: 10.8.2011 🔽 D                                                                                                    | Federacija Bosne i Hercegovine<br>eralno ministarstvo financija (financija | <b>•</b>                                 | Prikaži                                                             |
| Osiguranik:                                                                                                    | Porezna uprava                                                             | ne 💌 Ji                                  | MBG 💌 Da                                                            |
| Status Vrsta                                                                                                    | MyUCS - Prijava korisnika                                                  |                                          |                                                                     |
| Constant Service And Service And Serv | orisnik: Eksterni korisnik JS<br>Šifra:                                    | zac JS3100<br>romjena/Odjava<br>iguranja | Bar kod                                                             |
|                                                                                                    |                                                                            | :niku uplate<br>ćine                     | 6) Vrsta prijave                                                    |
| ⊘ Obrasci ▼ Q Analiza ▼ Q Pomoć                                                                                                    | ISAID-TAF 2011, All Rights Reserved                                        | 1                                        | <ul> <li>Prijava osiguranja</li> <li>Promiena podataka o</li> </ul> |
| Xml Upload                                                                                                    | uplate doprinosa                                                           |                                          | <ul> <li>osiguranju</li> <li>Odjava osiguranja</li> </ul>           |
| Dozvoljeni tip datoteke: xml<br>Maksimalna veličina datoteke: 4Mb                                                                                                    | a uplate doprinosa 7) Telefo                                               | on                                       |                                                                     |
| Browse                                                                                                    | arad 8) E-Mail                                                             |                                          |                                                                     |
| 🔀 Poništi                                                                                                    | X Odustani                                                                 |                                          | 👂 Dalje                                                             |

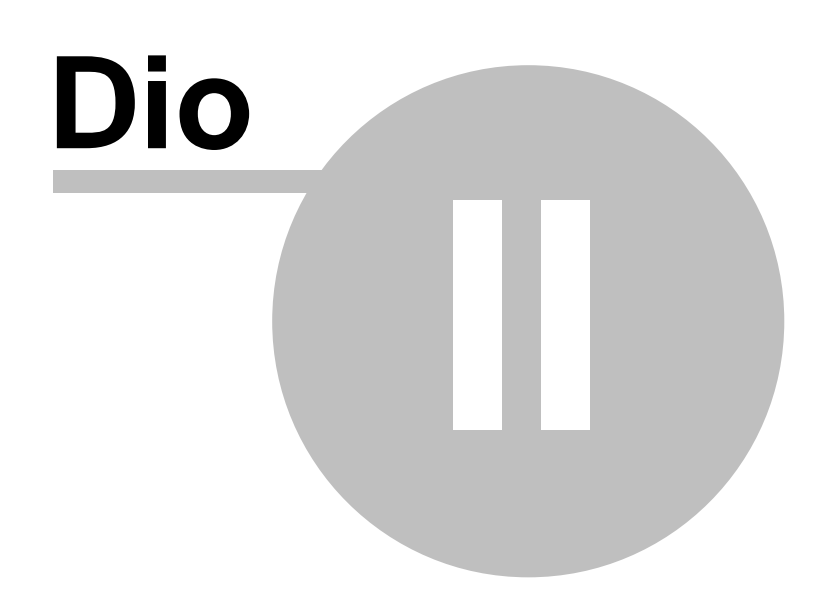

### 2 Uvod

Ovo uputstvo treba da pomogne poreznim obveznicima kod korištenja programa za elektronsko podnošenje prijava tj. elektronskog podnošenja prijava u jedinstvenom sistemu (JS) za prikupljanje i naplatu doprinosa. Program za elektronsko podnošenje prijava omogu ava korisnicima slijede e:

- 1. Unos podataka sa obrazaca Jedinstvenog sistema (JS3100E i JS3210E), pregled unosa, izmjene i štampanje;
- 2. Pregled statusa unesenih obrazaca po razli itim parametrima;
- Upload tj. import podataka za JS3100E i JS3120E iz unaprijed pripremljenog xml fajla kod korisnika elektronskog podnošenja prijava;
- 4. Pregled liste osiguranih lica registrovanih u bazi podataka JS-a za sve uplatioce za koje je korisnik ovlašten da podnosi elektronske obrasce.

### 2.1 Osnovne informacije o JS-u

Osnovna namjena Jedinstvenog sistema registracije, kontrole i naplate doprinosa je obrada, unos, uskla ivanje i razmjena podataka o doprinosima, kontrola uplate doprinosa i dostavljenih podataka, te proslije ivanje odre enih podataka obveznicima uplate doprinosa i osiguranim osobama. Uspješna implementacija i korištenje JS-a bi trebalo osigurati pove anje broja registrovanih obveznika uplate doprinosa, kao i osiguranih lica. Krajnji cilj je da sva osigurana lica budu i registrovana i da za njih obveznici upla uju sve doprinose predvi ene Zakonom, te da se samim tim pove a naplata doprinosa. JS treba da pomogne u pronalaženju obveznika koji ne registruju zaposlenike i/ili ne pla aju doprinose. Tako e, JS e olakšati pronalaženje onih obveznika koji kasne sa registrovanjem osiguranih lica ili sa pla anjem doprinosa za njih.

Porezna uprava Federacije Bosne i Hercegovine vrši registraciju poreznih obveznika i prikupljanje podataka u ime korisnika JS-a. Vanbudžetski fondovi (Federalni zavod zdravstvenog osiguranja, PIO/MIO Federacije BiH i Federalni zavod za zapošljavanje) i Zavod za statistiku Federacije BiH su korisnici JS-a koji preuzimaju informacije iz JS-a i na osnovu njih ažuriraju svoje baze podataka i nastavljaju da pružaju usluge svojim korisnicima tj. obavljaju ostale poslove koje su i ranije radili. Tako napr. PIO/MIO Fond i dalje vrši sve poslove vezane za registrovanje novih penzionera i odre ivanje iznosa njihovih penzija, a

## 2.2 Ispunjavanje preduslova za nesmetan rad programa za elektronsko podnošenje prijava u JS

Program radi uz pomo MS Internet Explorer preglednika ili browsera. Minimalna verzija koju korisnik treba imati instaliranu je 7.0.

Da bi program jedinstvenog sistema nesmetano radio neophodno je osigurati da eksterni alati poput "Pop-up blocker-a" nisu uklju eni kao i to da sigurnosne postavke u Internet pregledniku (Internet Exploreru) ne onemogu avaju instalaciju Active-X komponente.

#### 5 Korisni ko uputstvo za aplikaciju za JS za prikupljanje i naplatu doprinosa

Podešavanje "Pop-up blocker-a"

Ako se koristi Microsoft Internet Explorer verzija 7, u narednih par re enica opisan je postupak podešavanja "Pop-up blocker-a". U okviru internet preglednika, izabrati iz menija Tools opciju Pop-up Blocker a zatim Pop-up Blocker Settings.

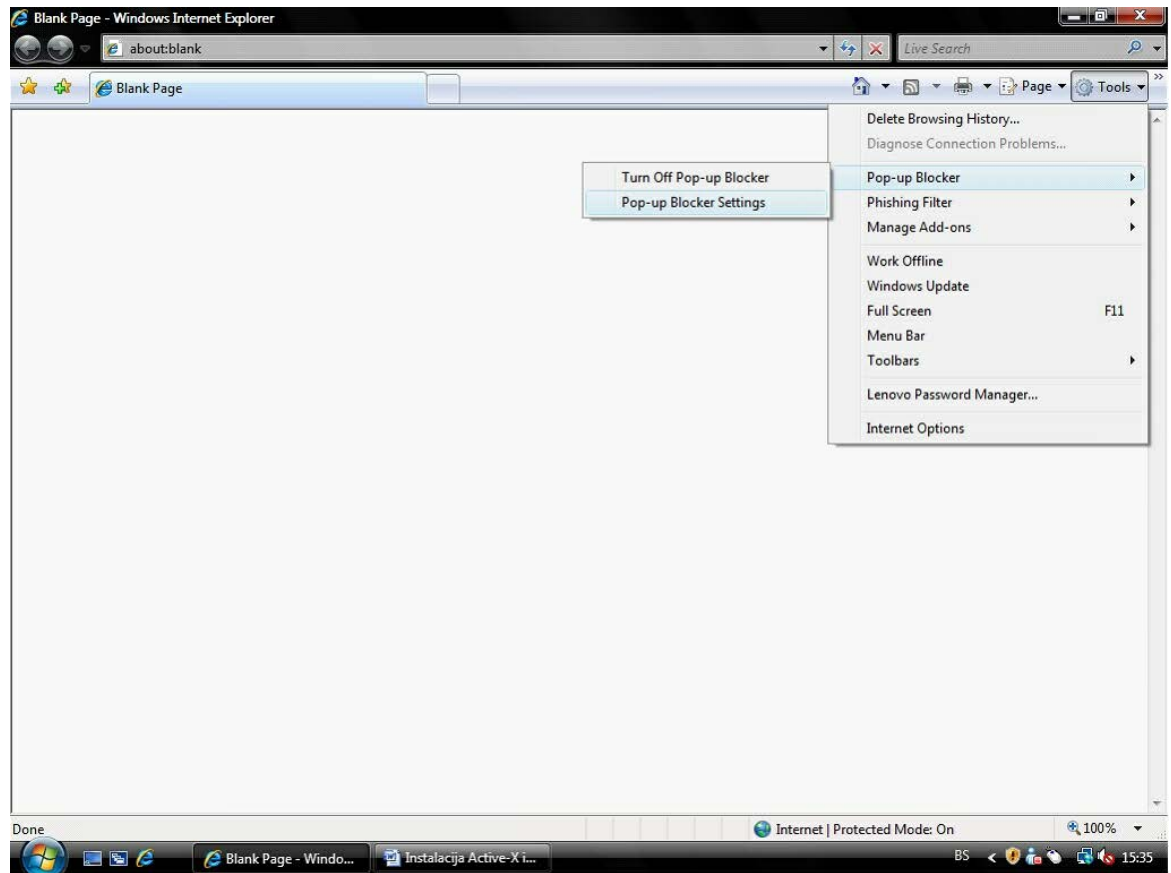

Slika 1. Podešavanje IE za korištenje elektronskog podnošenja prijava u JS

Nakon toga u novom prozoru unijeti adresu: <u>https://ejs.fpu.gov.ba</u> i pritisnuti dugme Add koje e našu stranicu dodati u listu dozvoljenih stranica "Allowed sites".

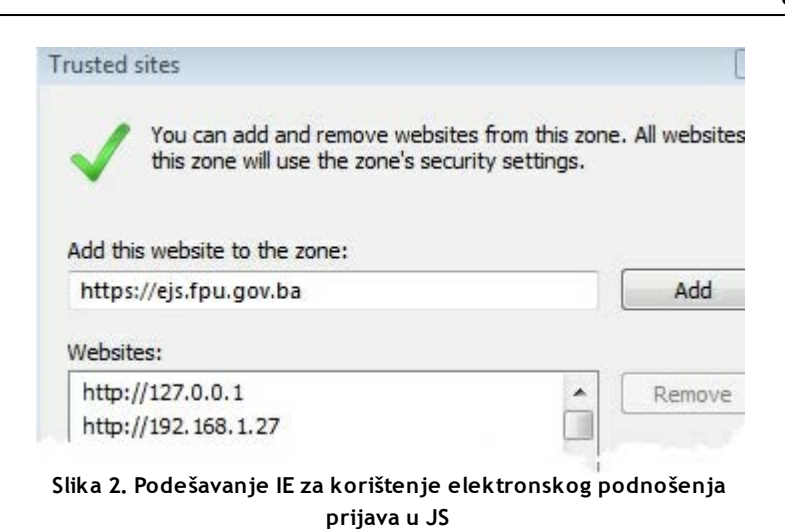

Ovim je omogu en pristup stranici gdje se nalazi program za JS i da ona spada u tzv. grupu pouzdanih stranica "Trusted Sites". Samim tim Pop-up blocker ne e smetati pri instalaciji Active-X komponente a naš Internet preglednik e i dalje biti zašti en za neke druge stranice koje želimo pregledavati.

Sigurnosne postavke u Internet pregledniku

Stavljanjem stranice <u>https://ejs.fpu.gov.ba</u> u grupu pouzdanih stranica, omogu ava se automatska zaštita, a sigurnosne postavke se postavljaju na nivo dovoljan za nesmetanu instalaciju Active-X komponente (Medium nivo). Ako ipak to nije dovoljno onda treba vizuelno provjeriti sigurnosne postavke. To radimo tako što u svom Internet pregledniku, u okviru menija Tools izaberemo opciju Internet Options. Nakon toga izabrati karticu Security.

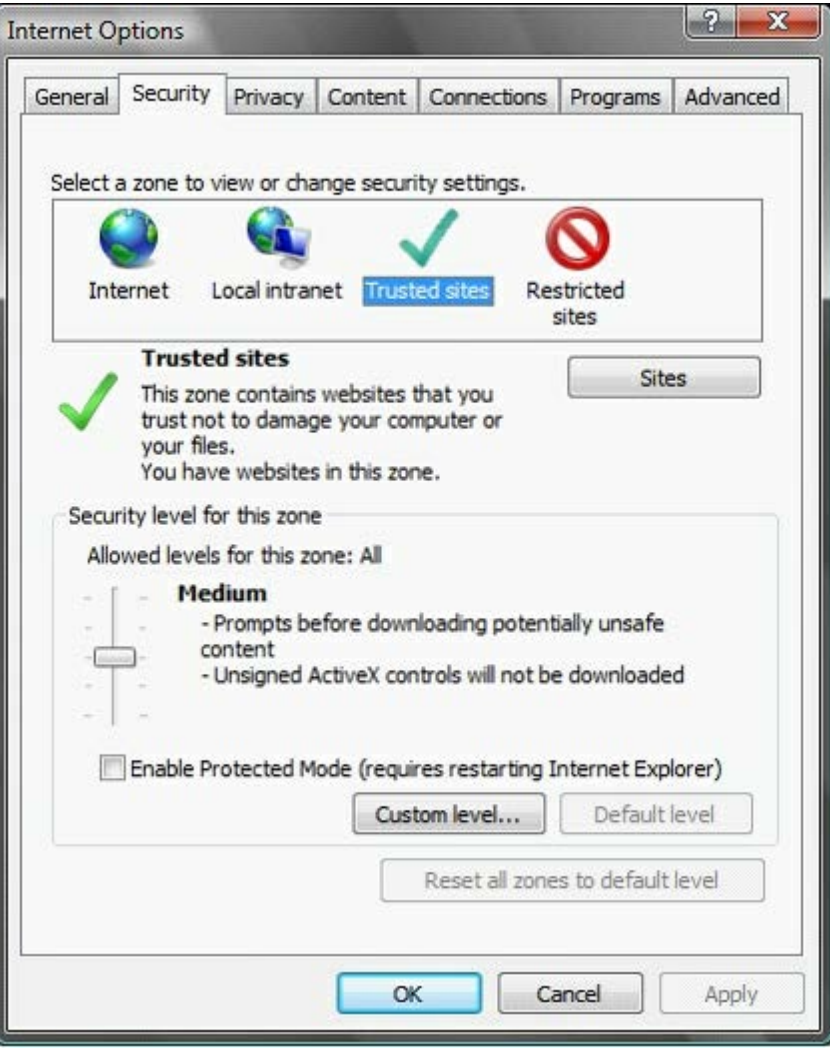

Slika 3. Podešavanje IE za korištenje elektronskog podnošenja prijava u JS

Pritisnuti dugme Custom level... nakon kojeg se otvara novi prozor.

7

|            |                     |                 |                 |                | - |
|------------|---------------------|-----------------|-----------------|----------------|---|
| Activ      | eX controls and p   | olug-ins        |                 |                | * |
| e e        | Allow previously u  | nused ActiveX   | controls to run | n without prom |   |
| 0          | ) Disable           |                 |                 |                | - |
|            |                     |                 |                 |                | - |
| <b>• •</b> | Now Scriptiets      |                 |                 |                |   |
|            | Enable              |                 |                 |                |   |
| 0          | Brompt              |                 |                 |                |   |
|            | Jutomatic promoti   | na for ActiveV  | controls        |                |   |
|            | Disable             | ing for Acuver  | COTUDIS         |                |   |
| 0          | Enable              |                 |                 |                |   |
| D B        | linary and script b | ehaviors        |                 |                |   |
|            | Administrator       | approved        |                 |                |   |
| C          | Disable             |                 |                 |                |   |
|            | Enable              |                 |                 |                |   |
| ar         | Vienlaw widen and   | animation on a  | wahnana tha     | t doae not use |   |
| 1          | III                 |                 |                 |                |   |
| *Takes eff | fect after you res  | tart Internet B | Explorer        |                |   |
|            | an eathings         |                 |                 |                |   |
| eset custo | misetungs           |                 |                 |                |   |
|            | Medium (defau       | lt)             | •               | Reset          |   |
| eset to:   |                     |                 |                 |                |   |

Slika 4. Podešavanje IE za korištenje elektronskog podnošenja prijava u JS

Prona i sekciju "ActiveX controls and plug-ins" i okviru te sekcije provjeriti da li neka od postavki smeta za instalaciju Active-X komponente u našem Internet pregledniku. To se može uraditi pore enjem vlastitih postavki sa postavkama koje se nalaze u Tabeli 1. koja slijedi.

| ActiveX Controls and Plug-Ins                                                    | Medium nivo sigurnosti |
|----------------------------------------------------------------------------------|------------------------|
| Allow previously unused ActiveX controls to run without prompt                   | Enable                 |
| Allow Scriptlets                                                                 | Disable                |
| Automatic prompting for ActiveX controls                                         | Prompt                 |
| Binary and script behaviors                                                      | Enable                 |
| Display video and animation on a webpage that does not use external media player | Disable                |
| Download signed ActiveX controls                                                 | Prompt                 |
| Download unsigned ActiveX controls                                               | Prompt                 |
| Initialize and script ActiveX controls not marked as safe for scripting          | Enable                 |
| Run ActiveX controls and plug-Ins                                                | Enable                 |
| Script ActiveX controls marked safe for scripting                                | Enable                 |

Tabela 1.

Svaka sigurnosna postavka iz gornje tabele treba da sadrži vrijednost navedenu u tabeli. Ako to nije slu aj onda je potrebno ru no podesiti svaku postavku mijenjanjem vrijednosti prema gore navedenoj tabeli. Svaka postavka se jednostavno mijenja prebacivanjem izme u ponu enih opcija klikom miša prema slici koja slijedi.

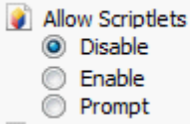

Kada se provjere sve sigurnosne postavke, ako su neke mijenjane potrebno ih je spasiti klikom na dugme OK.

Ako i dalje ima problema, kontaktirajte Vašeg mrežnog administratora kako bi on li no provjerio sigurnosne postavke Vašeg Internet preglednika.

### 2.3 Terminologija

Ovo poglavlje sadrži definicije osnovnih pojmova korištenih u ovom dokumentu u kontekstu Jedinstvenog sistema. Mnogi od pomenutih termina ve su korišteni u relevantim zakonima i podzakonskim aktima koji su zakonska podrška Jedinstvenom sistemu.

**Doprinosi** - monetarne sume koje su uplatioci doprinosa obavezni da uplate vanbudžetskim fondovima u skladu sa zakonima koji regulišu oblast obaveznih i dobrovoljnih doprinosa.

**Obveznik uplate doprinosa** - svaki poslodavac, pravno ili fizi ko lice koje je osigurano na obavezuju oj ili dobrovoljnoj osnovi, ija je obaveza da radi obra un, obustavu ili pla anje doprinosa u skladu sa Zakonom o doprinosima i sa zakonima koji regulišu penzijsko-invalidsko, zdravstveno osiguranje i osiguranje za nezaposlene. Jedinstveni sistem priznaje sljede e vrste osiguranja koja upla uju:

- Poslodavci, koji pla aju osiguranje za svoje zaposlene.
- Fizi ka lica poduzetnici koji pla aju doprinose za sebe ili svoje zaposlene.
- Dobrovoljni osiguranici, koji pla aju za osiguranje koje žele (izaberu).
- Vanbudžetski fondovi koji pla aju doprinose za svoje osiguranike.

**Osigurano lice** - osoba osigurana na obavezuju oj ili dobrovoljnoj osnovi u skladu sa zakonima koji regulišu penzijsko-invalidsko osiguranje, zdravstveno osiguranje, osiguranje od nezaposlenosti, i druge osobe osigurane po drugim osnovama. Zavisni lanovi (izdržavani lanovi) su posebna vrsta osiguranih lica tzv. osiguranici, me utim Jedinstveni sistem ne e vršiti evidenciju zavisnih lanova, nego e oni ostati u nadležnosti vanbudžetskih fondova.

Zaposleni - fizi ko lice angažovano od strane poslodavca.

**Poslodavac** - pravno ili fizi ko lice koje zapošljava radnike.

Poduzetnik (samozaposleni) - fizi ko lice koje posluje u svoje ime i za svoj ra un.

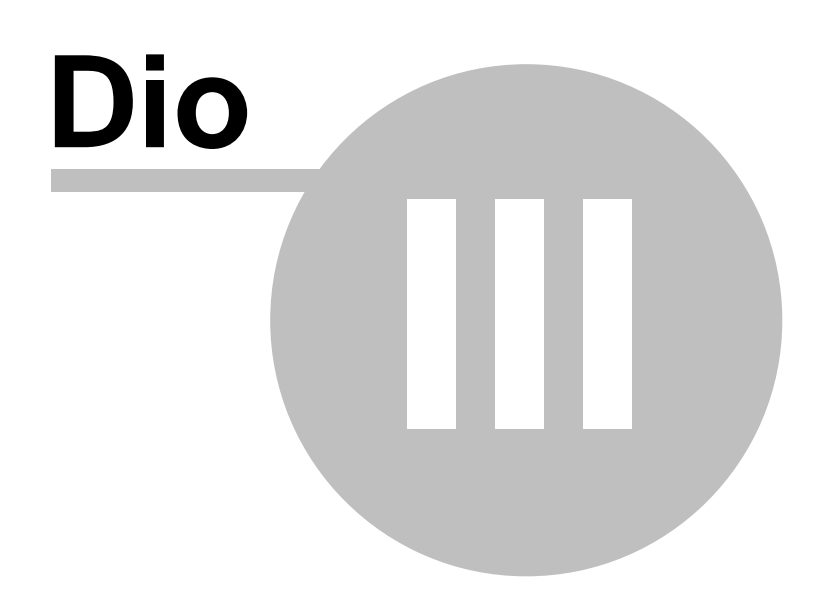

## 3 Uputstvo za rad programa za elektronsko podnošenje prijava

U narednih nekoliko poglavlja e biti objašnjen na in korištenja programa za elektronsko podnošenje prijava:

- 1. Rad sa podacima generalno
- 2. JS3100E Unos
- 3. JS3120E Unos
- 4. Pregled unesenih prijava i statusa
- 5. Importovanje podataka iz xml formata
- 6. Podnošenje papirnih obrazaca u Ispostavama PU

### 3.1 Rad sa podacima - Generalno

Osnovni principi koji su se poštovali tokom dizajna i razvoja JS-a su unificiranost izgleda svih obrazaca i jednostavnost korištenja. Popunjavanje obrazaca kroz JS (a i programa za elektronsko podnošenje prijava) je podijeljeno u logi ke cjeline pri emu se u maksimalnoj mjeri nastojao zadržati izgled papirnih formi obrazaca u cilju olakšanja rada korisnicima.

- 1. Unos i potvrda unosa od strane korisnika;
- 2. Provjere tj. validacije unesenih podataka koja se dešava automatski;
- 3. Donošenje štampanih papirnih obrazaca u nadležnu Ispostavu Porezne uprave;
- 4. Provjera i prijem podnesenih obrazaca od strane uposlenika Porezne uprave;
- 5. Registracija u JS-u.

Bitno je napomenuti da je korisnicima unutar programa za elektronsko podnošenje prijava sve vrijeme omogu en pregled statusa obrazaca koje su unosili.

U poglavljima koja slijede navedeni su primjeri i objašnjenja korištenja funcionalnosti elektronskog podnošenja prijava koje su zajedni ke ve ini funkcionalnih dijelova Sistema.

#### 3.1.1 Kontrole za unos i prikaz podataka

Kontrole korištene za unos ili pregled podataka u JS su (slika 5):

- Kontrola za unos teksta: Kontrole za unos teksta služe za unos ve ine podataka u JS-u. U odre enim slu ajevima ove kontrole sadrže ograni enja u vidu dozvoljene dužine unesenog teksta (npr JMBG/JIB 13 brojeva) ili unosa ograni enog samo na brojeve ili samo na slova itd.
- Kontrole za odabir neke od ponuðenih vrijednosti:
- Kontrole za prikaz podataka: Kontrole za prikaz podataka ne dozvoljavaju izmjenu vrijednosti koje su prikazane.

| Drugi di                                                                                                    | o - Podaci o osiguraniku                                   |
|----------------------------------------------------------------------------------------------------|------------------------------------------------------------|
| 1) JMB ili lični identifikacioni broj (za stran <u>ce)</u>                                                    | 2901975150008                                              |
| 2) Prezime i ime osiguranika                                                                                  | Mujo Mujić                                                 |
| 3) Djevojačko prezime                                                                                         |                                                            |
| 4) Datum rođenja                                                                                              | 29.1.1975                                                  |
| 5) Spol                                                                                                    | Ženski    Muški                                            |
| 6) Adresa prebivališta Kontrole za odabir<br>neke od ponuđenih<br>vrijednosti                                 | Neka adresa bb                                             |
| 7) Općina prebivališta                                                                                        | KONJIC;049                                                 |
| <ol> <li>Kontakt adresa - ulica i broj<br/>(ako se razlikuje od adrese prebivališta)</li> </ol>               | Kontakt adresa bb                                          |
| <ol> <li>9) Kontakt adresa - poštanski broj i mjesto<br/>(ako se razlikuje od adrese prebivališta)</li> </ol> | 71000 SARAJEVO                                             |
| 10) E-mail adresa                                                                                             | email@email.com                                            |
| 11) Stručna sprema                                                                                            | ◯ DR ◯ MR ◯ VSS ◉ VŠS ◯ SSS<br>◯ Niža ◯ VKV ◯ KV ◯ PK ◯ NK |
| Poništi 🎗 Odustani                                                                                            | Prethodna                                                  |

Slika 5 - Vrste kontrola za unos ili pregled podataka

#### 3.1.2 Unos podataka, validacija

Svi podaci koji se unose u programu za elektronsko podnošenje prijava podliježu kontroli od strane Sistema. Unos nekih podataka je obavezan, a unos nekih je odre en ta no definisanim formatom ili pravilima. U slu aju unosenih podataka koji ne zadovoljavaju odre ene uslove koje definiše JS, nastavak rada odnosno snimanje unesenih podataka ne e biti dozvoljeno.

Pogrešan unos podataka je prikazan na primjeru pokušaja unosa pogrešnog jedinstvenog mati nog broja osiguranika (Slika 6). U slu aju unosa nekorektnog podatka pojavljuje se upozorenje (slika 7), a uz kontrolu za unos podataka se pojavljuje sli ica upozorenja. Pozicioniranjem pokaziva a miša iznad ove sli ice prikazuje se i poruka upozorenja. Tako er, nastavak rada ili snimanje podataka nije mogu e dok se ne ispravi pogrešan unos. Isti ili sli an scenario se doga a i pri pokušaju snimanja podataka ili nastavka rada, bez da su prethodno uneseni obavezni podaci.

| Prvi dio - Podac                                   | i o obvezniku uplate doprinosa |
|----------------------------------------------------|--------------------------------|
| Drugi di                                           | o - Podaci o osiguraniku       |
| 1) JMB ili lični identifikacioni broj (za strance) | 2903967170002                  |
| 2) Prezime i ime osiguranika                       | Neispravan JMBG je unesen!     |
| 3) Djevojačko prezime                              |                                |

Slika 6 - Pogrešan unos JMB-a

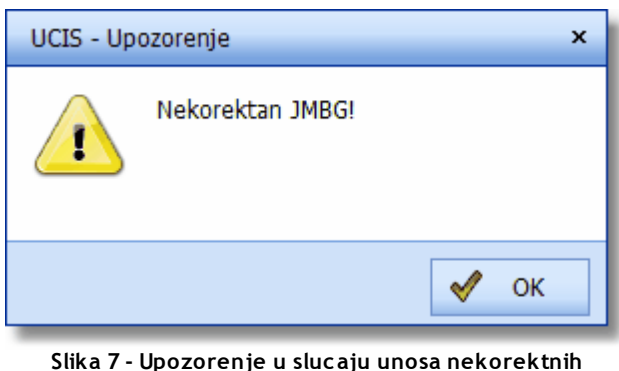

• Upozorenje u slučaju unosa nek podataka

#### 3.1.3 Navigacija

U cilju jednostavnosti korištenja elektronskog podnošenja prijava, unos podataka za sve obrasce je podijeljen u logi ke cjeline koje slijede papirnu formu obrazaca. Na svakom pojedina nom dijelu za unos mogu je pregled ve unesenih podataka sa prethodnih dijelova. Nakon prelaska na sljede i dio obrasca, prethodno uneseni podaci se snimaju što omogu ava kasniji nastavak unosa podataka na nezavršenom obrascu.

Svaki pojedini dio za unos podataka sadrži kontrole za navigaciju (Slika 8):

- **Dugme 'Dalje':** Klikom na dugme 'Dalje' prelazi se na sljede i dio obrasca. Prelazak na sljede i dio obrasca je mogu samo ako su uneseni svi obavezni podaci na trenutnom dijelu obrasca i ako su ostali podaci korektno uneseni. Prelaskom na sljede i dio obrasca uneseni podaci se zapisuju u bazi. Dugme **Dalje** je na posljednjem dijelu svakog obrasca zamijenjeno dugmetom 'Završi
- **Dugme 'Prethodna':** Klikom na dugme 'Prethodna' prelazi se na prethodni dio obrasca sa ve popunjenim podacima. Dugme 'Prethodna' se ne nalazi na prvom dijelu obrasca za unos podataka.
- **Dugme 'Odustani':** Klikom na dugme 'Odustani', potrebno je još jednom potvrditi odustajanje, nakon ega se odustaje od nastavka unosa podataka. Svi uneseni i jednom snimljeni podaci ostaju snimljeni i mogu je naknadni nastavak unosa podataka.
- **Dugme 'Poništi':** Klikom na dugme 'Poništi', potrebno je još jednom potvrditi poništavanje, nakon ega se poništavaju svi uneseni podaci. Naknadni nastavak podataka na obrascu koji je poništen nije mogu .

| Federacija Bosne i Hercegovine<br>Federalno ministrastvo<br>finansija/financija<br>Porezna uprava | Obrazac JS3100<br>Prijava/Promjena/Odjava Bar kod<br>osiguranja Bar kod |
|---------------------------------------------------------------------------------------------------|-------------------------------------------------------------------------|
| Prvi dio                                                                                          | - Podaci o obvezniku uplate doprinosa 🛛 😽                               |
| D                                                                                                 | rugi dio - Podaci o osiguraniku                                         |
| 1) JMB ili lični identifikacioni broj (za strance)                                                | 2903967170000                                                           |
| 2) Prezime i ime osiguranika                                                                      | KARAJICA MIRZET                                                         |
| 3) Djevojačko prezime                                                                             | KARAJICA                                                                |
| 4) Datum rođenja                                                                                  | 29.03.1967                                                              |
| 5) Spol                                                                                           | Muški                                                                   |
| 6) Adresa prebivališta                                                                            | ezrtzez                                                                 |
| 7) Općina prebivališta                                                                            | 083 SARAJEVO CENTAR                                                     |
| <ol> <li>Kontakt adresa - ulica i broj<br/>(ako se razlikuje od adrese prebivališta)</li> </ol>   | ezrtzez                                                                 |
| 9) Kontakt adresa - poštanski broj i mjesto<br>(ako se razlikuje od adrese prebivališta)          | 71000 SARAJEVO                                                          |
| 10) E-mail adresa                                                                                 | www5674673456@ds.ba                                                     |
| 11) Stručna sprema                                                                                | ◯ DR ◯ MR ◯ VSS ◯ VŠS ◯ SSS<br>◯ Niža ◯ VKV ◯ KV ◯ PK ◉ NK              |
| 🙀 Poništi                                                                                         | 🔇 Prethodna 📎 Dalje 💥 Odustani                                          |

Slika 8 - Kontrole za navigaciju

Preporu eni na in pomicanje fokusa sa jednog polja za unos na drugo je korištenje tipke **Tab** ili **Enter.** Na primjer (Slika 8) ako se fokus nalazi na polju za unos JMB-a, pritiskom tipke **Enter** ili **Tab,** fokus se premješta na sljede e polje za unos podataka, što je u ovom slu aju polje za odabir stru ne spreme.

#### 3.1.4 Pretraživanje, filtriranje i sortiranje podataka

Koncept filtriranja tabli nog prikaza podataka, kao i koncept pretraživanja podataka je isti u svim dijelovima JS-a u kojima se koriste ove funkcionalnosti.

Filtriranje podataka u tabli nom prikazu e biti objašnjeno na primjeru prikaza rezultata pretraživanja iz pregleda svih.

Kad je u pitanju pretraživanje podataka uvijek je potrebno unijeti barem jednu vrijednost za

15

parametre po kojima je mogu e pretraživanje. U primjeru koji je ovdje objašnjen parametri su: Status obrasca, Datumi podnošenja od i do i parametar nazvan "Osiguranik" koji može da primi JMBG ili prezime osiguranika (Slika 9).

| Status:     | Svi statusi |     |           |            |                  | (liknuti za     |
|-------------|-------------|-----|-----------|------------|------------------|-----------------|
| Od:         | 11.8.2011   | -   | Do: 26.8. | 2011       |                  | rezultata       |
| Osiguranik: |             |     |           |            | L                |                 |
| -           |             |     |           |            | 8                | Prikaži         |
| / Uni       |             |     |           |            |                  | LANK MAX MININ  |
|             | preuagu     |     |           |            |                  |                 |
| Status      |             | Vrs | ta 💌      | Podvrsta 💌 | Dat. prijema 🔺 💌 | Obveznik uplate |
| Status      |             | Vrs | ta 💌      | Podvrsta 💌 | Dat. prijema 🔺 💌 | Obveznik uplate |

Slika 9. - Izbor ili unos parametara za pretragu

Nakon što se unese barem jedna vrijednost koja se traži potrebno je kliknuti na dugme 'Traži'. Rezultat pretraživanja se prikazuje u tabli nom prikazu podataka koji je mogu e dodatno filtrirati.

|   | Status                        | ~    | Vrsta   | ~ | Podvrsta              |   | Dat. prijema | • 🔽 | Obveznik uplate                              | B | arkod 💌                | Osigurano lice 💌                             | JMBG 💌        | Korisnik 💌                    | Xml 💌 | # |     |
|---|-------------------------------|------|---------|---|-----------------------|---|--------------|-----|----------------------------------------------|---|------------------------|----------------------------------------------|---------------|-------------------------------|-------|---|-----|
|   |                               | 7    |         | 8 |                       | Ŷ |              | 7   |                                              | 8 | Ŷ                      | 7                                            | 5             | 5                             | 2     | 1 |     |
| ÷ | 🖉 Unos u toku                 | 100  | JS3120E |   | Prijava<br>osiguranja |   |              |     | "SOFICHEN" export-<br>import d.o.o. Sarajevo |   |                        | Kliknite na znak + za<br>pregled osiguranika |               | AGANOVIĆ<br>SADMIRA-<br>JASNA |       | 1 | R   |
|   | 🙆 Unos završen, čeka kontrolu |      | JS3100E |   | Prijava<br>osiguranja |   | 24.08.2011   |     | "HUTH" d.o.o. Sarajevo                       | _ | Prikaz rezu<br>pretrag | JASNA                                        | 0412980178133 | AGANOVIĆ<br>SADMIRA-<br>JASNA |       | 1 |     |
|   | 🗟 Unos završen, čeka kontrolu |      | JS3100E |   | Prijava<br>osiguranja |   | 24.08.2011   |     | "HUTH" d.o.o. Sarajevo                       |   |                        | LIHOVAC DANIJAR                              | 0408969172657 | AGANOVIĆ<br>SADMIRA-<br>JASNA | V     | l | 8 1 |
|   | 🗟 Unos završen, čeka kontrolu | 100  | JS3100E |   | Prijava<br>osiguranja |   | 24.08.2011   |     | "HUTH" d.o.o. Sarajevo                       |   |                        | VRAŽALICA IRFAN                              | 1005987170072 | AGANOVIĆ<br>SADMIRA-<br>JASNA | V     | Ì | 51  |
|   | oK, kontrola završena         | 100  | JS3100E |   | Prijava<br>osiguranja |   | 24.08.2011   |     | "HUTH" d.o.o. Sarajevo                       | 0 | 9048000000014          | PAJIĆ ESAD                                   | 2207968191595 | AGANOVIĆ<br>SADMIRA-<br>JASNA | V     | 1 | 1   |
| Ð | 🗟 Unos završen, čeka kontrolu | 1000 | JS3120E |   | Prijava<br>osiguranja |   | 25.08.2011   |     | "SOFICHEN" export-<br>import d.o.o. Sarajevo |   |                        | Kliknite na znak + za<br>pregled osiguranika |               | AGANOVIĆ<br>SADMIRA-<br>JASNA |       | 1 | 1   |

Slika 10 - Primjer rezultata pretrage

Rezultati prikazani nakon pretraživanja se mogu dodatno filtrirati unosom vrijednosti za filtriranje u redak za filtriranje. Redak za filtriranje (slika 11) sadrži kontrole za unos vrijednosti za filtriranje za svaku kolonu. Unosom vrijednosti u neko od ovih polja rezultat pretraživanja se automatski filtrira, tj. prikazuju se samo redovi koji u koloni koja se filtrira sadrže zadanu vrijednost.

16

|                      |                                |                    |   | 8               | Pri | kaži                                      |        | Red za filtriranje                           |               |                         |                         |
|----------------------|--------------------------------|--------------------|---|-----------------|-----|-------------------------------------------|--------|----------------------------------------------|---------------|-------------------------|-------------------------|
| Status               | Vrsta                          | Podvrsta           | ¥ | Dat. priema 🔺 🖪 |     | Obveznik uplate 🛛 🗐                       | Barkod |                                              |               | <ul> <li>Kor</li> </ul> | isnik                   |
|                      | 8                              | 8                  | Ŷ |                 | 7   | 4                                         |        | 7                                            | 8             | T                       |                         |
| 🗄 🍃 Unos u toku      | Polie za                       | Prijava            | 1 |                 | ir  | SOFICHEN export-<br>mport d.o.o. Sarajevo |        | Kiikmite na znak + za<br>pregled osiguranika |               | AG/<br>SAU<br>JAS       | ANOVIĆ<br>DMIRA-<br>SNA |
| 🗟 Unos završen, čeka | vrijednosti sa<br>filtriraju p | kojom se<br>oodaci | ) | 24.08.2011      | 3   | 'HUTH" d.o.o. Sarajevo                    |        | KUSTURA JASNA                                | 0412980178133 | AG/<br>SAL<br>JAS       | ANOVIĆ<br>DMIRA-<br>INA |
|                      |                                |                    |   |                 |     |                                           |        |                                              |               | - 0.0                   | ANOT-                   |

Slika11. - Filtriranje podataka iz prikaza rezultata kod pretrage

Podaci u tabli nom prikazu se sortiraju klikom na zaglavlje kolone po kojoj se podaci žele sortirati (Slika 12).

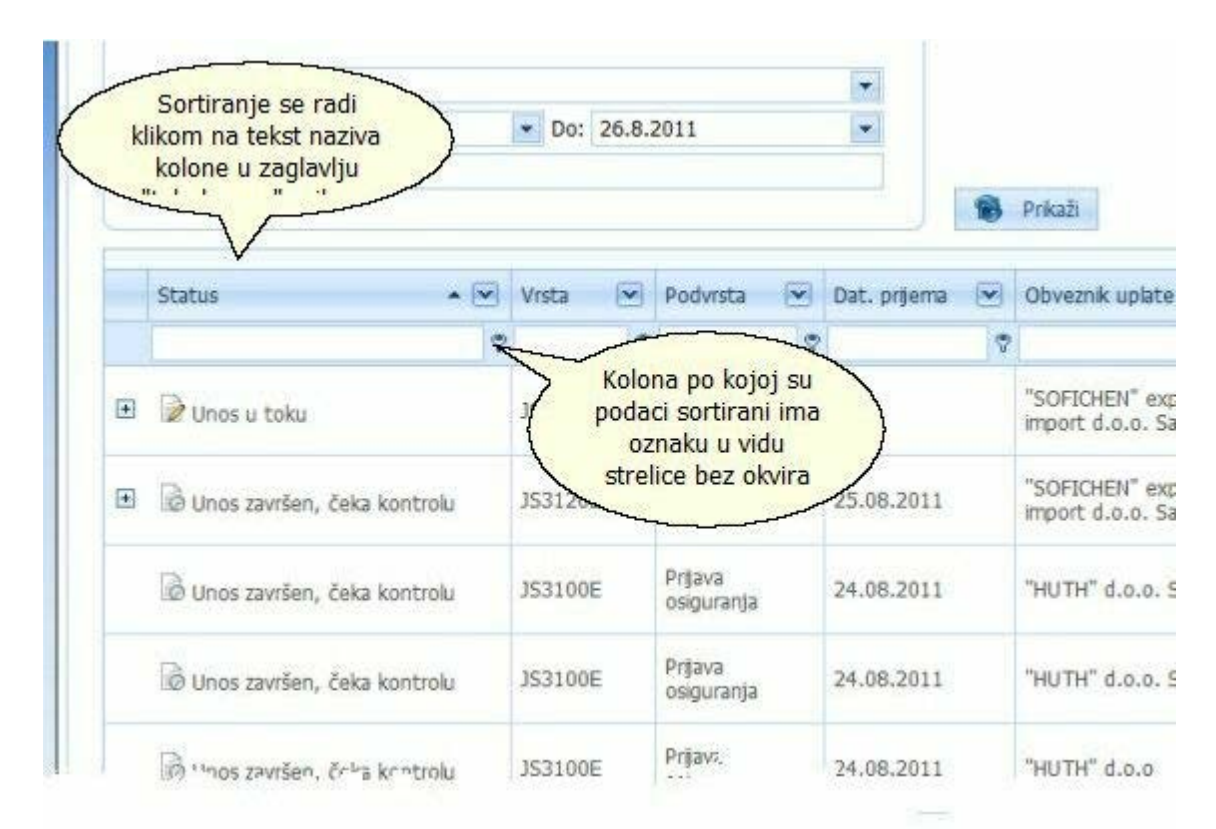

Slika 12. - Primjer sortiranja podataka

### 3.2 Prijavljivanje za elektronsko podnošenje prijava za JS

Osnovna pretpostavka je da su odra ene sve radnje za elektronsko podnošenje prijava opisane na stranici www.pufbih.ba.

Program za elektronsko podnošenje prijava je internet (web) aplikacija koja se poziva

korištenjem MS Internet Explorera sa adrese koju je odredila PU FBiH, a to je <u>https://ejs.fpu.</u> gov.ba.

Prilikom poziva programa, na ekranu e se pojaviti novi prozor i koji nudi odabir digitalnog certifikata iz liste korisni kih imena. Potrebno je izabrati certifikat koji je dodijeljen korisniku (prema imenu) i mišem kliknuti na dugme nazvano OK (pogledajte sliku 13 ispod).

| The website you war<br>Please choose a cert | nt to view requests identification.<br>ificate. |
|---------------------------------------------|-------------------------------------------------|
| Name                                        | Issuer                                          |
| ElmoUser<br>ElmoManager<br>ElmoAdmin        | PUFBIH CA<br>PUFBIH CA<br>PUFBIH CA             |
|                                             | More Info View Certificate                      |

Nakon što je odabran certifikat, sljede i korak je unošenje korisni ke šifre (password-a). Sada se pojavljuje novi prozor i nazvan "PRIJAVA KORISNIKA" koji izgleda kao na slici ispod i tu se vidi samo polje za unos šfire. Unese se ispravna šifra i mišem se klikne na dugme nazvano "OK". Nakon uspješnog prijavljivanja, dobija se pravo korištenja programa za elektronsko podnošenje prijava, a za korisnika se otvara po etna strana sa koje iz izbornika korisnik bira odgovaraju e poslove.

Slika 13 - Odabir certifikata

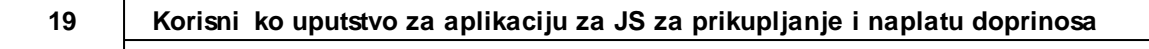

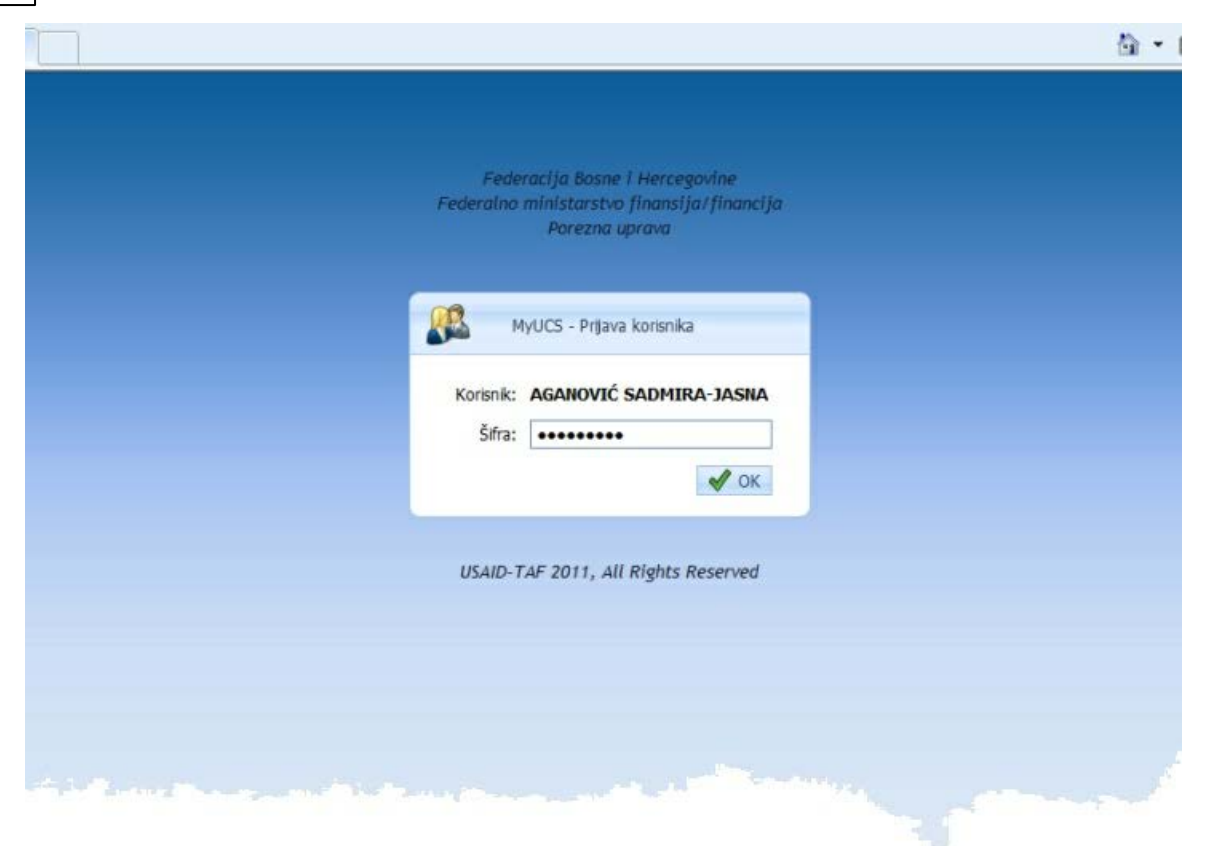

Slika 14 - Forma za prijavu korisnika za elektronsko podnošenje prijava

## 3.3 Opcije korištenja - Izbornik

Izbornik ili meni (orginalno menu) je dio koji korisnici programa naj eš e koriste i njime uvijek zapo inju neki posao koji žele da rade. Horizontalni dio izbornika kako se vidi na slici 15 odre uje osnovne grupe poslova koje se mogu koristiti. U svakoj grupi korisnik ima ve i broj stavki tj. opcija za korištenje. Pozicioniranjem miša na naziv u vertikalnom dijelu izbornika otvara se padaju i (vertikalni) izbornik sa prikazom stavki tj. poslova kao na slici 16.

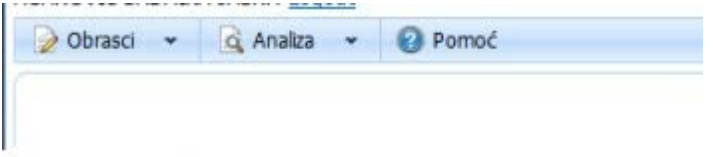

Slika 15. - Izgled horizontalnog izbornika

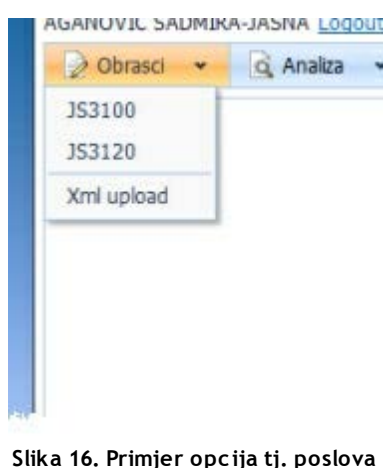

u vertikalnom izborniku

Važno je znati da je izbornik uvijek dostupan iz bilo kojeg drugog zapo etog posla tj. sa svake otvorene ekranske forme. I ukoliko se neki posao završio i želi se zapo eti neki drugi uvijek se može do i u vrh preglednika i onda birati novi posao iz izbornika. Može se desiti da korisnik ne vidi trenutno horizontalni dio kojim odre uje grupe poslova ako je napr. u punom pregledu nekih podataka ili je otvorio izvještaj i spustio se sa vertikalnim kliza em (scroll bar-om) prenisko, tada je potrebno opet koristiti taj isti vertikalni scroll bar da se vrati na vrh prozora Internet Explorera i meni ili izbornik e biti opet vidljiv i dostupan.

### 3.4 JS3100E - Prijava, promjena, odjava osiguranja

JS3100E obrazac je obrazac sa kojeg e se podaci naj eš e unositi u programu za elektronsko podnošenje prijava koji se koristi za JS registracije, prikupljanja i kontrole naplate doprinosa. To je obrazac koji koriste obveznici uplate doprinosa da prijave svoje uposlenike za JS i fondove osiguranike. Obrazac je A4 papirni format. Program tj. ekranske forme za unos podataka su napravljene tako da u potpunosti slijede papirni obrazac u smislu da se polja na formi za unos nalaze uvijek na istom mjestu kao na papiru i korisniku je na taj na in posao znatno olakšan. Bitno je još ista i da se jedan JS3100E obrazac koristi i za prijavu, ali i za promjenu i odjavu podataka. Taj dio je odre en u dijelu ozna enom sa 6 na papirnom obrascu i korisnici kod unosa treba da obrate pažnju na to šta žele da urade za osigurano lice da li da ga prijave, urade promjenu nekih podataka ili da ga odjave. Od ispravnog izbora vrste JS3100E obrasca ovise dalje provjere i kompletan kasniji unos.

#### 3.4.1 JS3100E - Prijava osiguranja - Unos

Unos podataka za JS3100E je "podijeljen" na 3 dijela tj. 3 korisni ke forme za unos, tako da korisnik u svakom trenutku može da vidi pregled unosa sa svim dijelovima papirne forme. Ovo je ura eno da bi se posao korisnicima olakšao i da bi mogli u slu aju potrebe sa uvati i dio unosa, a da unos završe naknadno.

#### Korisni ko uputstvo za aplikaciju za JS za prikupljanje i naplatu doprinosa

Tri dijela za unos podataka su:

- Podaci o uplatiocu doprinosa;
- Podaci o osiguraniku;

21

• Podaci o osiguranju zajedno sa dijelom koji se odnosi na "Potvrdu i prijem".

Nakon unesenih podataka korisniku se prikazuje forma za pregled svih unesenih podataka. Korisnik klikom na dugme "Završi" završava proceduru unosa podataka. Svaka prijava unesena na ovaj na in podliježe proceduri kontrole unosa podataka za koju su nadležne ovlaštene osobe unutar svake ispostave PU.

U slu aju da korisnik ustanovi da u bilo kojem dijelu nije korektno unio podatke sa papirnog obrasca, on prije nego što klikne mišem na dugme "Završi" može da napravi ispravke tako što klikne na sli icu koja predstavlja olovku (vidjeti sliku 18.1 u dijelu JS3100E - Unos podataka - Prvi Dio - Unos podataka o obvezniku uplate doprinosa) i koja se nalazi uvijek lijevo od naslova dijela gledaju i prema monitoru. Tada polja, ina e onemogu ena za unos, postaju omogu ena za korekciju unosa.

#### 3.4.1.1 JS3100E - Unos podataka - Pozivanje forme za unos

1. U horizontalnom izborniku pozicionirati miša na opciju "Obrasci" nakon ega e se prikazati padaju a lista

2. U padaju oj listi izabrati prvu opciju - "JS3100E" klikom lijevom tipkom miša

3. Otvara se forma za unos kao na slici ispod.

| Obrasci •  | 🔍 Analiza 🔹 | Pomoć |                                                                                                   |                                                                                                    |                                                                               |  |
|------------|-------------|-------|---------------------------------------------------------------------------------------------------|----------------------------------------------------------------------------------------------------|-------------------------------------------------------------------------------|--|
| JS3100     |             |       |                                                                                                   |                                                                                                    |                                                                               |  |
| 353120     |             |       | Fodowell's Room ( However, down                                                                   |                                                                                                    | 1                                                                             |  |
| Xml upload |             |       | Federacija Bosne i Hercegovine<br>Federalno ministarstvo<br>finansija/financija<br>Porezna uprava | Federadus Boshar Intregovine Obrazac 353100<br>Federalon ministarstvo Prijava/Promjena/Odjava<br>finansija/financija osiguranja |                                                                               |  |
|            |             |       | Prvi dio -                                                                                        | Podaci o obvezniku uplate                                                                                                    | N                                                                             |  |
|            |             |       | 1) JIB                                                                                            | 5) Šifra općine                                                                                                    | <ul> <li>6) Vrsta prijave</li> <li>Prijava osiguranja</li> </ul>              |  |
|            |             |       | 2) Naziv obveznika uplate doprinosa                                                               |                                                                                                    | <ul> <li>Promjena podataka o osiguranju</li> <li>Odjava osiguranja</li> </ul> |  |
|            |             |       | 3) Adresa obveznika uplate doprinosa                                                              | 7) Telefon                                                                                                    |                                                                               |  |
|            |             |       | 4) Poštanski broj i grad                                                                          | 8) E-Mail                                                                                                    |                                                                               |  |
|            |             |       | 🔀 Poništi 🗱 Odustani                                                                              |                                                                                                    | 👂 Dajje                                                                       |  |

Slika 17. - Poziv forme JS3100E za unos

#### 3.4.1.2 JS3100E - Unos podataka - Prvi Dio - Unos podataka o obvezniku uplate doprinosa

Za unos podataka u prvom dijelu JS3100E obrasca koji se odnosi na podatke o obvezniku uplate doprinosa postupak je slijede i:

1. Unese se JIB obveznika uplate doprinosa u dijelu ozna enom kao 1 (svako polje koje se unosi dobija u trenutku kada je fokusirano žutu boju u pozadini) i pritisne se TAB ili Enter tipka;

Mogu e je unijeti samo JIB firme za koju ovlaštena osoba koja unosi ima dozvolu PU, zna i JIB firme u kojoj je osoba zaposlena ili JIB poslovnih jedinica ili JIB firmi za koje knjigovodstveni servis radi prijavljivanje);

2. Na formi se prikažu osnovni podaci o obvezniku uplate (šifra i naziv op ine, kratki naziv obveznika i adresa) iz registra PU kao na slici broj 18. (ovi podaci se ne mogu mijenjati i samo se prikazuju);

3. Odredi se vrsta prijave kako je podnosilac ozna io na samom obrascu tako što se klikne na kruži pored odgovaraju eg naziva u dijelu pod brojem 6 (prijava, promjena ili odjava) i ovo je obavezan podatak za izbor;

4. Eventualno se unesu telefonski broj i e-mail adresa ukoliko nisu preuzeti iz Registra poslovnih subjekata PU;

5. Klikne se mišem na dugme naslovljeno sa "Dalje". U ovom trenutku podaci iz prvog dijela obrasca su sa uvani u bazi podataka za elektronsko podnošenje prijava i korisniku e se prikazati forma za unos drugog dijela JS3100E obrasca - "Podaci o osiguraniku", što je predstavljeno na slici broj 19.

```
🕜 Pomoć
```

| Federacija Bosne i Hercegovine<br>Federalno ministarstvo<br>finansija/financija<br>Porezna uprava | Obrazac JS3100<br>Prijava/Promjena/Odjava<br>osiguranja | Bar kod                                                                                 |
|---------------------------------------------------------------------------------------------------|---------------------------------------------------------|-----------------------------------------------------------------------------------------|
| Prvi dio - F                                                                                      | Podaci o obvezniku uplate                               |                                                                                         |
| 1) JIB<br>4201210090002<br>2) Naziv obveznika uplate doprinosa<br>"HUTH" d.o.o. Sarajevo          | 5) Šifra općine<br>108<br>SARAJEVO NOVI GRAD            | 6) Vrsta prijave  Prijava osiguranja  Promjena podataka o osiguranju  Odtava osiguranja |
| <ol> <li>Adresa obveznika uplate doprinosa<br/>HALILOVIĆI 6</li> </ol>                            | 7) Telefon<br>062-183-638                               |                                                                                         |
| 4) Poštanski broj i grad                                                                          | 8) E-Mail                                               |                                                                                         |

Slika 18. Primjer unosa podataka u prvom dijelu JS3100E - Podaci o obvezniku uplate doprinosa

Napomena: Postoji mala sli ica pored polja JIB koja se koristi da se JIB koji je prethodno unesen ne unosi svaki put, nego da se preuzme u onim slu ajevima kada se unos prijava ponavlja za istog uplatioca tj. isti JIB. Klikom na navedenu sli icu se ispiše prethodno korišteni JIB, ali se nakon toga opet pritisne TAB ili Enter da se podaci o firmi prikažu na formi za unos.

| Federacija Bosne i Hercegovine<br>Federalno ministrastvo<br>finansija/financija<br>Porezna uprava | Obrazac JS3100<br>Prijava/Promjena/Odjava<br>osiguranja | Bar kod |
|---------------------------------------------------------------------------------------------------|---------------------------------------------------------|---------|
| Prvi dio - I                                                                                      | Podaci o obvezniku uplate doprinosa                     | 8       |
| 1) JMB ili lični identifikacioni broj (za strance)                                                | 3105980788927                                           |         |
| 2) Prezime i ime osiguranika                                                                      | JUKOVIĆ                                                 | SENADA  |
| 3) Djevojačko prezime                                                                             |                                                         |         |
| 4) Datum rođenja                                                                                  | 31.05.1987                                              | •       |
| 5) Spol                                                                                           | <sup>©</sup> Ženski                                     | 🔘 Muški |
| 28                                                                                                |                                                         |         |

Slika 18.1. - Ilustracija slicice olovke koja omogucava povratak na prethodni dio i eventualnu ispravku prethodno unesenih podataka

Na slici iznad se vidi kako se može birati opcija povratka na prethodno uneseni dio, a da se omogu i izmjena prethodno unesenih podataka. To se postiže klikom na sli icu koja predstavlja olovku. Druga opcija je klik na sli icu desno koja predstavlja dvije oborene strelice i tada se podaci iz prethodnog dijela samo prikazuju bez mogu nosti promjene.

#### 3.4.1.3 JS3100E - Unos podataka - Drugi dio - Podaci o osiguraniku

Do drugog dijela za unos obrasca u kome se unose podaci o osiguraniku dolazi se tako što su uneseni podaci iz prvog dijela koji se odnose na obveznika uplate doprinosa koji su sa uvani klikom na dugme nazvano Dalje. Otvorena je forma za unos kao na slici 19.

Postupak unosa je slijede i:

- 1. Unese se jedinstveni mati ni broj gra anina JMBG i pritisne se TAB ili Enter tipka;
- Unese se ispravno potpuno prezime i ime osiguranika, event. djevoja ko prezime tj. prezime po ro enju, datum ro enja i spol;
- 3. Unese se ispravna adresa i opština prebivališta prema onome šta je registrovano u IDDEEA -Agenciji za identifikacione dokumente, evidenciju i razmjenu podataka;
- 4. Unese se "Kontakt adresa" osiguranika ukoliko osiguranik želi da bude kontaktiran od PU na adresi druga ijoj od adrese prebivališta;
- 5. Unese se e-mail adresa ukoliko osiguranik želi da bude kontaktiran od PU putem e-maila;
- 6. Ozna i se klikom miša odgovaraju a stru na sprema osiguranika povezana sa njegovom završenom školom nevezano za radno mjesto na kome radi;
- 7. Klikne se mišem na dugme nazvano "Dalje" i u tom trenutku su podaci upisani u bazu podataka JS-a, a za korisnika se otvara forma za unos dijela 3 Podaci o osiguranju (prikazano na slici 20 u dijelu JS3100E Unos podataka Tre i dio Podaci o osiguranju).

| Federacija Bosne i Hercegovine<br>Federalno ministrastvo<br>finansija/financija<br>Porezna uprava          | Obrazac JS3100<br>Prijava/Promjena/Odjava<br>osiguranja                      | Bar kod          |
|----------------------------------------------------------------------------------------------------|------------------------------------------------------------------------------|------------------|
| Prvi dio -<br>Dr                                                                                           | <u>Podaci o obvezniku uplate doprinosa</u><br>ugi dio - Podaci o osiguraniku | 3                |
| 1) JMB ili lični identifikacioni broj (za strance)                                                         | 0412980178133                                                                |                  |
| 2) Prezime i ime osiguranika                                                                               | KUSTURA JASI                                                                 | A                |
| 3) Djevojačko prezime                                                                                      |                                                                              |                  |
| 4) Datum rođenja                                                                                           | 4.12.1980                                                                    |                  |
| 5) Spol                                                                                                    | Ženski O Muši                                                                | ki               |
| 6) Adresa prebivališta                                                                                     | AVDE PALIČA 129                                                              |                  |
| 7) Općina prebivališta                                                                                     | SARAJEVO NOVI GRAD;108                                                       | *                |
| <ol> <li>Kontakt adresa - ulica i broj<br/>(ako se razlikuje od adrese prebivališta)</li> </ol>            |                                                                              |                  |
| <ol> <li>Kontakt adresa - poštanski broj i mjesto<br/>(ako se razlikuje od adrese prebivališta)</li> </ol> |                                                                              |                  |
| 10) E-mail adresa                                                                                          |                                                                              |                  |
| 11) Stručna sprema                                                                                         | © DR © MR ● VSS © VŠS © SSS<br>© Nža © VKV © KV © PK © NK                    |                  |
| 🕎 Poništi 💥 Odustani                                                                                       | ( P                                                                          | rethodna Dalie 🔊 |

Slika 19. Primjer unosa podataka u drugom dijelu - Podaci o osiguraniku

#### 3.4.1.4 JS3100E - Unos podataka - Tre i dio - Podaci o osiguranju

Tre i dio podataka za JS3100E obrazac je najvažniji dio za unos jer na osnovu podataka unesenih u ovom dijelu osiguranik ostvaruje prava zdravstvene zaštite i/ili penzionog osiguranja. Potrebno je da korisnici programa za elektronsko podnošenje prijava veoma precizno unesu podatke u ovom dijelu forme za unos. Forma za unos se otvara nakon što se unesu podaci iz <u>drugog dijela</u> ("podaci o osiguraniku")slici 20.

Postupak unosa podataka je slijede i:

- Unese se ispravno radno vrijeme u satima i minutima. Sati se unose kao cijeli brojevi od 1 do 8, a minute tako e s tim da je mogu e unijeti od 0 do 59 minuta. Program ne dopušta unos više od 8 sati radnog vremena;
- Iz liste prikazane u dijelu "2) Osnov osiguranja" se izabere odgovaraju i što je naj eš e "Radni odnos";
- 3. Unese se zanimanje za radno mjesto tako što se u polje pored broja 3) utipka nekoliko prvih karaktera iz naziva zanimanja. Tada bi se u listi ispod trebala pojaviti sva zanimanja iji naziv po inje sa unesenim tekstom, ako se prethodno klikne na strelicu u krajnjem desnom uglu ovog polja. Napr. ako se utipka "ekonomist" dobi e se lista kao na <u>slici 21</u>.
- 4. Izabere se stru na sprema za radno mjesto za koje se unose podaci o osiguranju tako što se klikne mišem na kruži pored skra ene oznake stru ne spreme;
- 5. Unese se datum prijave osiguranja u formatu dd.MM.gggg (napr. 27.03.2011) ili se izabere klikom na strelicu smješteno u desnom uglu ovog polja kada se otvara kalendar kao na <u>slici 22</u>. Kada se otvori kalendar korisnik može da klikne na odgovaraju i dan tj. datum i ti podaci se prenose u polje za datum prijave;
- 6. Unese se "Osnov za uplatu doprinosa" i to tako što se upiše iznos u KM-ovima;
- 7. Unese se dio 7 koji se odnosi na radna mjesta za koja se vrši uve anje staža kod obra una penzija tako što se unese šifra radnog mjesta i stepen uve anja. Za stepen uve anja se mogu unijeti vrijednosti izme u 13 i 18 (13, 14, 15, 16, 17, 18);
- 8. Popune se podaci iz dijela 4 Potvrda i prijem tako da se upišu ime i prezime i ispravan JMBG lica koje je popunilo e-prijavu, event. njegov tel. broj i datum podnošenja prijave;
- Nakon što su ispravno uneseni podaci iz dijela 3 i 4 klikom mišem na dugme nazvano "Dalje" se podaci snimaju u bazu podataka.

| Uputstvo za rad programa za elektro | ko podnošenje prijava 26 |
|-------------------------------------|--------------------------|
|-------------------------------------|--------------------------|

| finansij<br>Porez | ja/financija<br>na uprava | Prijava/Promjena/Odjava<br>osiguranja     | Bar kod |
|-------------------|---------------------------|-------------------------------------------|---------|
| 1                 | Prvi d                    | lio - Podaci o obvezniku uplate doprinosa | *       |
| 1                 |                           | Drugi dio - Podaci o osiguraniku          | *       |

Treći dio - Podaci o osiguranju

| 1) Dnevno radno vrijeme                                           | Sati: 8 🗘 Minuta: 0 🗘                                      |
|-------------------------------------------------------------------|------------------------------------------------------------|
| 2) Osnova osiguranja                                              | Radni odnos;01 👻                                           |
| 3) Zanimanje                                                      | Ekonomista;244123                                          |
| <ol> <li>Stručna sprema koja se traži na radnom mjestu</li> </ol> | © DR © MR ● VSS © VŠS © SSS<br>© Niža © VKV © KV © PK © NK |
| 5) Datum prijave/odjave/promjene osiguranja                       | 24.8.2011                                                  |
| 6) Osnov za uplatu doprinosa                                      | 0,00                                                       |
| 7) Staž sa uvećanim trajanjem                                     | Šifra radnog mjesta/12                                     |

Četvrti dio - Potvrda i prijem

Ovjera lica koje popunjava obrazac (ako je primjenjivo)

Ovjera prijema u Poreznoj upravi

| Potpis podnosioca prijave:                                      |                                          | Ime i prezime službenika<br>Porezne uprave: |  |
|-----------------------------------------------------------------|------------------------------------------|---------------------------------------------|--|
| Ime i prezime lica koje je popunilo prijavu:<br>HUSEINOVIĆ HUSO | Potpis lica koje je<br>popunilo prijavu: |                                             |  |
| JMB lica koje je popunilo prijavu:                              | Datum podnošenja:<br>24.8.2011           | Potpis službenika porezne uprave:           |  |

#### Slika 20. Treci dio - Unos podataka o osiguranju za JS3100E

| 3) Zanimanje                                     | ekonomist 💽 🕽                                           |
|--------------------------------------------------|---------------------------------------------------------|
|                                                  | Naziv                                                   |
| 4) Stručna sprema koja se traži na radnom mjestu | Agroekonomista                                          |
|                                                  | Ekonomista                                              |
| 5) Datum prijave/odjave/promjene osiguranja      | Ekonomista bankarstva                                   |
|                                                  | Ekonomista hoteljerstva                                 |
| 6) Osnov za uplatu doprinosa                     | Ekonomista investicijski savjetnik                      |
|                                                  | Ekonomista kontrolor poslovanja                         |
| 7) Staž sa uvećanim trajanjem                    | Ekonomista kreditno-garantnih poslov<br>Stepen uvećanja |

Slika 21 - Izbor zanimanja na osnovu dijela unesenog naziva

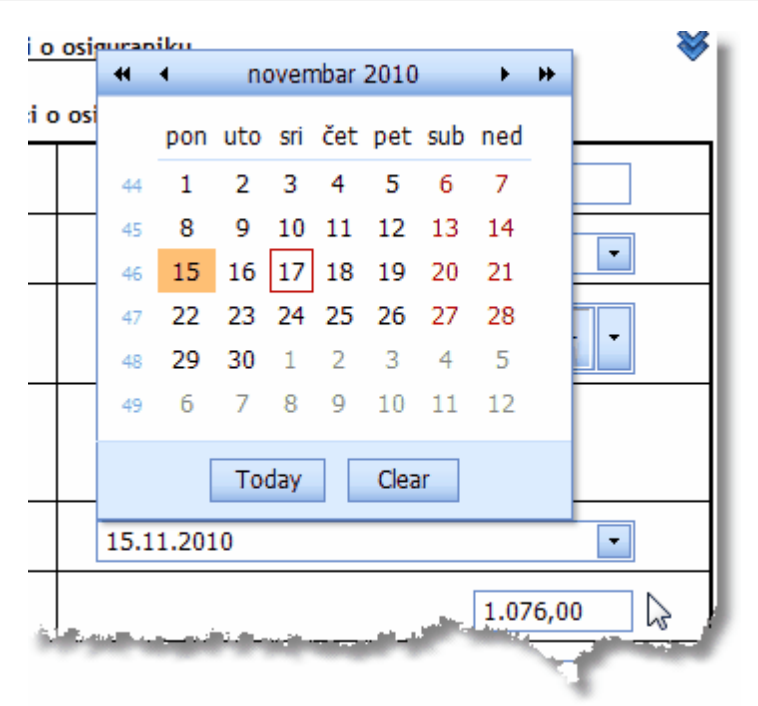

Slika 22. Izbor datuma korištenjem kalendara

#### 3.4.1.5 JS3100E - Unos podataka - Pregled unosa

Nakon unosa svih dijelova obrasca kroz 3 forme za unos, korisnik dobija pregled svega unesenog na jednoj formi. Ovaj pregled obi no prelazi granice monitora tako da korisnik mora da koristi vertikalni scroll bar da bi pregledao kompletan unos. Smisao ovog pregleda je da korisnik napravi dodatnu provjeru onoga što je unosio prije nego što potvrdi svoj unos. Nakon potvr ivanja unosa promjene nisu mogu e, osim ako provjera importa proglasi unos neispravnim. Ono što bude u statusu "neispravnog" unosa nakon provjera u bazi podataka JS-a e se mo i ispraviti na strani korisnika i podnijeti ponovo radi provjere.

Ovakva prijava treba da pro e kontrolu prijema od strane ovlaštene osobe u Ispostavi PU onda kada korisnici programa za elektronsko podnošenje prijava donesu odštampane obrasce. Forma za pregled izgleda kao na <u>slikama 23</u> i 24 (kompletan prikaz je podijeljen u dvije slike radi veli ine forme). Vidljivo je da su podaci prikazani i da se na ovoj formi ne mogu mijenjati direktno u samoj formi. Korisnik ima mogu nost da klikne mišem na neko od ponu ena 4 dugmeta sa slijede im nazivima i zna enjem:

- Poništi je dugme na koje e se kliknuti ako se u ovom trenutku shvati da je unos od po etka pogrešan (napr. unesen je pogrešan obveznik uplate doprinosa ili je unesen pogrešan osiguranik i sl.). Tada se klikom na dugme Poništi sav unos poništava i prijava postaje nedostupna u JS za bilo kakav dodatni rad. Ovo bi morala biti rijetka situacija;
- 2. Prethodna je dugme koje korisnik uvijek može iskoristiti u slu aju da ima potrebu da se vrati na prethodnu formu za unos. U ovom slu aju bi se sa forme za puni pregled podataka vratio na formu za unos tre eg dijela tj. podataka o osiguranju;
- 3. Završi je dugme koje e korisnik naj eš e koristiti na ovoj formi u slu aju da su podaci ispravno uneseni. Klikom na ovo dugme korisnik potvr uje kompletan unos prijave. Podaci dobijaju status koji osigurava da budu vidljivi u pregledu vašeg unosa, nakon što sam program uradi odre ene provjere. Korisnik se preusmjerava na po etnu stranicu u programu za elektronsko podnošenje prijava. Na ovom mjestu se tako e vrši provjera li nih podataka

osiguranih lica kao što su ispravnost prezimena i imena, opština prebivališta i datum ro enja. Više o tome ispod slika 23 i 24.

4. Odustani - je dugme koje korisnik na ovoj formi koristi ako ne želi da završi unos tj. potvrdi prijavu iz nekog razloga. Može se desiti da kod klika na dugme "Završi" dobije poruku da podaci ne mogu biti sa uvani iz razloga što ne prolaze odre ene provjere, pa e morati završiti klikom na "Odustani".

| Federacija Bosne i Hercegovine<br>Federalno ministrastvo<br>finansija/financija<br>Porezna uprava | Obrazac JS3100<br>Prijava/Promjena/Odja<br>osiguranja     | va                          | Bar kod                                         |
|---------------------------------------------------------------------------------------------------|-----------------------------------------------------------|-----------------------------|-------------------------------------------------|
| Prvi dio -                                                                                        | Podaci o obvezniku uplate doprin                          | iosa                        | ٨                                               |
| 1) JIB<br>4201210090002                                                                           | 5) Šifra općine prebivališta<br>108<br>SARAJEVO NOVI GRAD | 6) Vrsta p<br>Prij          | orijave<br>java osiguranja<br>omjena podataka o |
| <ol> <li>Naziv obveznika uplate doprinosa<br/>"HUTH" d.o.o. Sarajevo</li> </ol>                   | <ul> <li>osiguranju</li> <li>Odjava osiguranja</li> </ul> | guranju<br>Ijava osiguranja |                                                 |
| <ol> <li>Adresa obveznika uplate doprinosa</li> </ol>                                             | 7) Telefon<br>062-183-638                                 |                             |                                                 |
| 4) Poštanski broj i grad                                                                          | 8) E-Mail                                                 |                             |                                                 |
| <u>D</u>                                                                                          | rugi dio - Podaci o osiguraniku                           |                             | *                                               |
| 1) JMB ili slični identifikacioni broj (za strance)                                               | 0412980178133                                             |                             |                                                 |
| 2) Prezime i ime osiguranika                                                                      | KUSTURA JASNA                                             |                             |                                                 |
| 3) Djevojačko prezime                                                                             |                                                           |                             |                                                 |
| 4) Datum rođenja                                                                                  | 04.12.1980                                                |                             |                                                 |
| 5) Spol                                                                                           | Ženski                                                    | (                           | D Muški                                         |
| 6) Adresa prebivališta                                                                            | AVDE PALIĆA 129                                           |                             |                                                 |
| 7) Općina prebivališta                                                                            | 108 SARAJEVO N                                            | IOVI GRAD                   |                                                 |
| 8) Kontakt adresa - ulica i broj<br>(-ko se razikuje od adrese prahivališta)                      |                                                           |                             |                                                 |

Slika 23 - Puni pregled svih unesenih podataka - Prvi dio

|                                                                                                    | DR OMR O                                                                       | vss 🔿 všs 🔿 sss                                                                                                    |  |
|----------------------------------------------------------------------------------------------------|--------------------------------------------------------------------------------|----------------------------------------------------------------------------------------------------|--|
| <ol> <li>Strucna sprema koja se trazi na radnom mje</li> </ol>                                                                                                    | © NŽa © VKV (                                                                  | O KV O PK O NK                                                                                                    |  |
| 5) Datum prijave/odjave/promjene osiguranja                                                                                                    | 24.08.2011                                                                     | 24.08.2011                                                                                                    |  |
| 6) Osnov za uplatu doprinosa                                                                                                    |                                                                                |                                                                                                    |  |
|                                                                                                    | Šifra radnog mjesta                                                            |                                                                                                    |  |
| 7) Staž sa uvecanim trajanjem                                                                                                    | Stepen uvećanja                                                                | /12                                                                                                    |  |
| /                                                                                                    | Četvrti dio - Potvrda i prijem                                                 |                                                                                                    |  |
| Ovjera lica koje popunjava obrazac (ako je p                                                                                                    | rimjenjivo)                                                                    | Ovjera prijema u Poreznoj uprav                                                                                        |  |
| Ovjera lica koje popunjava obrazac (ako je po<br>Potpis podnosioca prijave:                                                                                                    | rimjenjivo)                                                                    | Ovjera prijema u Poreznoj uprav<br>Ime i prezime službenika<br>Porezne uprave:                                         |  |
| Ovjera lica koje popunjava obrazac (ako je po<br>Potpis podnosioca prijave:<br>Ime i prezime lica koje je popunilo<br>prijavu:<br>HUSEINOVIĆ HUSO                                                                                                    | rimjenjivo)<br>Potpis lica koje je<br>popunilo prijavu:                        | Ovjera prijema u Poreznoj uprav<br>Ime i prezime službenika<br>Porezne uprave:                                         |  |
| Ovjera lica koje popunjava obrazac (ako je po<br>Potpis podnosioca prijave:<br>Ime i prezime lica koje je popunilo<br>prijavu:<br>HUSEINOVIĆ HUSO<br>JMB lica koje je popunilo prijavu:<br>0412988170123                                                   | rimjenjivo) Potpis lica koje je popunilo prijavu: Datum podnošenja: 24.08.2011 | Ovjera prijema u Poreznoj uprav<br>Ime i prezime službenika<br>Porezne uprave:<br>Potpis službenika porezne<br>uprave: |  |
| Ovjera lica koje popunjava obrazac (ako je po<br>Potpis podnosioca prijave:<br>Ime i prezime lica koje je popunilo<br>prijavu:<br>HUSEINOVIĆ HUSO<br>JMB lica koje je popunilo prijavu:<br>0412988170123<br>Telefonski broj lica koje je popunilo prijavu: | rimjenjivo) Potpis lica koje je popunilo prijavu: Datum podnošenja: 24.08.2011 | Ovjera prijema u Poreznoj uprav<br>Ime i prezime službenika<br>Porezne uprave:<br>Potpis službenika porezne<br>uprave: |  |
| Ovjera lica koje popunjava obrazac (ako je po<br>Potpis podnosioca prijave:<br>Ime i prezime lica koje je popunilo<br>prijavu:<br>HUSEINOVIĆ HUSO<br>IMB. lica koje je popunilo prijavu:                                                                   | Potpis lica koje je<br>popunilo prijavu:                                       | Ovjera prijema u Poreznoj up<br>Ime i prezime službenika<br>Porezne uprave:                                            |  |

Slika 24 - Puni pregled svih unesenih podataka - Drugi dio

Provjera ispravnosti unesenih li nih podataka na osnovu unesenog JMBG-a koji se koristi kao parametar da se pro itaju podaci iz registra gra ana PU (gdje podaci moraju biti ažurni prema IDDEEA podacima za svakog građanina) vrši se u odnosu na prezime, ime i datum rođenja koje korisnik programa unese ovdje. Ukoliko se pojavi bilo kakva razlika korisnik neæ moæ završiti unos dok ne unose ispravne podatke. Ako se unosi prijava onda korisnik ima opciju da provjeri liène podatke kontaktiranjem svog buduæg uposlenika i da ispravne podatke dobije od njega. Ukoliko se radi o odjavi onda može da koristi opciju "Analiza" i onda ispod "Lista uposlenika" kako bi provjerio kako je koja osoba bila prijavljena u PU. Svaka promjena podataka (prezime, opština prebivališta) mora biti rađena prema validnim IDDEEA dokumentima osiguranog lica. Program za import u PU provjerava ove podatke još jednom tokom noæ.

#### 3.4.2 JS3100E - Odjava podataka - unos

U slu aju da se unosi JS3100E obrazac za odjavu osiguranika postupak unosa se ne razlikuje puno od onoga za slu aj "PRIJAVE" koji je objašnjen u dijelu <u>JS3100E - Prijava osiguranja - Unos</u>. Radi se o situaciji u kojoj poslodavac (obveznik uplate doprinosa) želi da odjavi uposlenika (osigurano lice) jer mu prestaje osiguranje iz nekog razloga (prestanak radnog odnosa naj eš e).

29

1 · D

| 5) Šifra općine | 6) Vrsta prijave                                                              |
|-----------------|-------------------------------------------------------------------------------|
| 156             | Prijava osiguranja                                                            |
| NOVO SARAJEVO   | <ul> <li>Promjena podataka o osiguranju</li> <li>Odjava osiguranja</li> </ul> |

Slika 25. - Izbor vrste prijave kada je u pitanju odjava

I ovdje je unos podataka za JS3100E "podjeljen" na 3 dijela tj. 3 korisni ke forme za unos, iako korisnik u svakom trenutku može da vidi kompletan pregled unosa sa svim dijelovima kao na papirnoj formi. Podjela na 3 korisni ke forme za unos je ura ena da bi se posao korisnicima olakšao i da bi mogli u slu aju potrebe sa uvati i dio unosa, a da "kompletiranje" unosa završe naknadno. 3 dijela za unos, i u slu aju odjave, su:

- Podaci o uplatiocu doprinosa;
- Podaci o osiguraniku;
- Podaci o osiguranju zajedno sa dijelom koji se odnosi na "Potvrdu i prijem".

Nakon unesenih podataka korisniku se prikazuje forma za pregled svih unesenih podataka. Ukoliko podaci koji su uneseni odgovaraju u potpunosti onima koji su podneseni na papirnom obrascu, korisnik klikom na dugme "Završi" završava proceduru unosa podataka.

U slu aju da korisnik ustanovi da u bilo kojem dijelu nije korektno unio podatke sa papirnog obrasca, on prije nego što klikne mišem na dugme "Završi" može da napravi ispravke tako što klikne na sli icu koja predstavlja olovku i koja se nalazi uvijek lijevo od naslova dijela gledaju i prema monitoru. Tada polja ina e onemogu ena za unos kod pregleda postaju omogu ena za korekciju unosa.

Ovdje e se objasniti postupak unosa sa isticanjem razlika u odnosu na unos JS3100E u kome je u prvom dijelu za vrstu prijave birana "Prijava osiguranja" (unos prvog, drugog i tre eg dijela je predstavljen ranije, kao i puni pregled i pregled za štampanje i korisnik može da postupa u skladu sa objašnjenjima datim ranije). Dakle, u slu aju odjave korisnik treba da uradi slijede e:

- 1. Unese se JIB obveznika uplate doprinosa u dijelu ozna enom kao 1 (svako polje koje se unosi dobija u trenutku kada je fokusirano žutu boju u pozadini) i pritisne se TAB ili Enter tipka;
- Na formi se prikažu osnovni podaci o obvezniku uplate (šifra i naziv op ine, kratki naziv obveznika i adresa) iz registra PU kao na
- 3. Izabere se ODJAVA kao vrsta prijave tako što se klikne na kruži pored rije i "Odjava osiguranja" u dijelu pod brojem 6;
- Eventualno se unesu telefonski broj i e-mail adresa obveznika ako ih je podnosilac unio (ovo nisu obavezni podaci);
- 5. Klikne se mišem na dugme naslovljeno sa "Dalje". U ovom trenutku podaci iz prvog dijela obrasca su sa uvani u bazi podataka JS-a i korisniku e se prikazati forma za unos drugog dijela JS3100E obrasca "Podaci o osiguraniku", kao što je ranije objašnjeno kod unosa

#### Korisni ko uputstvo za aplikaciju za JS za prikupljanje i naplatu doprinosa

prijava. Korisnik treba unijeti JMBG osobe koja se odjavljuje sa osiguranja za prethodno unesenog obveznika uplate doprinosa;

- 6. Unese se jedinstveni mati ni broj gra anina JMBG i pritisne se TAB ili Enter tipka;
- 7. Unese se ispravno potpuno prezime i ime osiguranika, event. djevoja ko prezime tj. prezime po ro enju, datum ro enja i spol;
- Unese se ispravna adresa i opština prebivališta prema onome šta je registrovano u IDDEEA -Agenciji za identifikacione dokumente, evidenciju i razmjenu podataka ili onome što je bilo kod unosa prijave;
- 9. Unese se eventulano "Kontakt adresa" osiguranika;

31

- 10. Unese se e-mail adresa ukoliko osigurano lice želi da bude kontaktirano od PU putem e-maila;
- 11. Ozna i se klikom miša odgovaraju a stru na sprema osiguranika ukoliko ve nije prikazana (preuzeta iz ranije unesenih podataka);
- 12. Klikne se mišem na dugme nazvano "Dalje" i u tom trenutku su podaci upisani u bazu podataka za elektronsko podnošenje prijava, a za korisnika se otvara forma za unos dijela 3 - Podaci o osiguranju (prikazano na slici 20).
- 13. Unesu se podaci u tre em dijelu gdje radni sati, osnov osiguranja, zanimanje i str. sprema moraju odgovarati onome što je bilo prilikom prijave ovog osiguranika. Jedini podatak koji treba da se razlikuje je datum odjave;
- 14. Unos se završava klikom na dugme "Dalje" kada se otvara forma za puni pregled unosa kao na slikama prikazanim ranije u dijelu <u>JS3100E Unos podataka Pregled unosa</u>. Postupak "potvr ivanja" tj. završavanja unosa odjave je isti klik na dugme "Završi".

#### 3.4.3 JS3100E - Promjena podataka o osiguranju

U slu aju da se želi unijeti JS3100E obrazac kojim se vrši "PROMJENA podataka o osiguranju" postupak unosa se, opet, ne razlikuje puno od onoga za slu aj "PRIJAVE" ili "ODJAVE" koji je objašnjen u dijelu <u>JS3100E - Prijava osiguranja - Unos</u> i <u>JS3100E - Odjava osiguranja - Unos</u>. Radi se o situaciji u kojoj poslodavac želi da promjeni podatke za osiguranika.

Promjene se odnose na slijede e podatke:

- 1. Promjena prezimena, imena ili prezimena po ro enju (djevoja kog prezimena)
- 2. Promjena datuma ro enja
- 3. Promjena opštine prebivališta osiguranog lica (mora biti ura ena prethodno u CIPS-u)
- 4. Promjena adrese osiguranog lica (mora biti ura ena prethodno u CIPS-u)
- 5. Promjena zanimanja koje se obavlja na radnom mjestu
- 6. Promjena stru ne spreme
- 7. Promjena osnove uplate doprinosa (odnosi se na platu)
- 8. Promjena staža sa uve anim trajanjem (tzv. beneficirani staž)
- 9. E- mail adresa osiguranog lica

10. Kontakt adresa osiguranog lica.

Te situacije su naj eš e ukoliko se radi o promjeni prezimena ili promjeni prebivališta osiguranika ili eventualno promjeni zanimanja koje se obavlja na radnom mjestu ili stru ne

spreme. Važno je napomenuti da promjena klju nih podataka o osiguranju kao što su: datum prijave/odjave ili osnov osiguranja ili broj radnih sati nije mogu a kroz podnošenje obrasca u kome je kao vrsta prijave ozna ena "Promjena podataka o osiguranju" (vidjeti sliku 26.). Za slu aj promjene tih "klju nih" podataka iz dijela o osiguranju potrebno je prvo podnijeti formalnu "Odjavu" i onda "Prijavu" istog dana kada i odjavu.

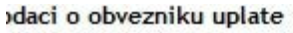

| 5) Šifr <mark>a o</mark> pćine | 6) Vrsta prijave               |
|--------------------------------|--------------------------------|
| 156                            | 🔘 Prijava osiguranja           |
| NOVO SARAJEVO                  | Promjena podataka o osiguranju |
|                                | 🔘 Odjava osiguranja            |

Slika 26. - Izbor vrste prijave kod promjene podataka o osiguranju

I ovdje je unos podataka za JS3100e "podjeljen" na 3 dijela tj. 3 korisni ke forme za unos, iako korisnik u svakom trenutku može da vidi kompletan pregled unosa sa svim dijelovima kao na papirnoj formi. Podjela na 3 korisni ke forme za unos je ura ena da bi se posao korisnicima olakšao i da bi mogli u slu aju potrebe sa uvati i dio unosa, a da "kompletiranje" unosa završe naknadno. 3 dijela za unos, i u slu aju odjave, su:

- Podaci o uplatiocu doprinosa;
- Podaci o osiguraniku;
- Podaci o osiguranju zajedno sa dijelom koji se odnosi na "Potvrdu i prijem".

Nakon unesenih podataka korisniku se prikazuje forma za pregled svih unesenih podataka. Ukoliko podaci koji su uneseni odgovaraju u potpunosti onima koji su podneseni na papirnom obrascu, korisnik klikom na dugme "Završi" završava proceduru unosa podataka (u ovom slu aju promjene). Svaki obrazac unesen na ovaj na in podliježe proceduri kontrole unosa podataka za koju su nadležne ovlaštene osobe unutar svake ispostave PU.

U slu aju da korisnik ustanovi da u bilo kojem dijelu nije korektno unio podatke sa papirnog obrasca, on prije nego što klikne mišem na dugme "Završi" može da napravi ispravke tako što klikne na sli icu koja predstavlja olovku i koja se nalazi uvijek lijevo od naslova dijela gledaju i prema monitoru. Tada polja, ina e onemogu ena za unos kod pregleda postaju, omogu ena za korekciju unosa.

- 1. Unese se JIB obveznika uplate doprinosa u dijelu ozna enom kao 1 (svako polje koje se unosi dobija u trenutku kada je fokusirano žutu boju u pozadini) i pritisne se TAB ili Enter tipka;
- 2. Na formi se prikažu osnovni podaci o obvezniku uplate (šifra i naziv op ine, kratki naziv obveznika i adresa) iz registra PU kao na slici 18 (ovi podaci se ne mogu mijenjati i samo se prikazuju);
- 3. **IZABERE SE "Promjena podataka o osiguranju"** kao vrsta prijave tako što se klikne mišem na kruži pored rije i "Promjena podataka o osiguranju" u dijelu pod brojem 6;
- 4. Eventualno se unesu telefonski broj i e-mail adresa obveznika (ovo nisu obavezni podaci);
- 5. Klikne se mišem na dugme naslovljeno sa "Dalje". U ovom trenutku podaci iz prvog dijela obrasca su sa uvani u bazi podataka za elektronsko podnošenje prijava i korisniku e se

#### Korisni ko uputstvo za aplikaciju za JS za prikupljanje i naplatu doprinosa

33

prikazati forma za unos drugog dijela JS3100E obrasca - "Podaci o osiguraniku". Korisnik treba unijeti JMBG osobe iji se podaci mijenjaju;

- 6. Unese se ispravno prezime i ime osiguranika, event. djevoja ko prezime tj. prezime po ro enju, datum ro enja i spol (ovo su podaci koji se mogu mijenjati ali moraju odgovarati onima prijavljenim u IDDEEA agenciji);
- 7. Unese se ispravna adresa i opština prebivališta prema onome šta je registrovano u IDDEEA -Agenciji za identifikacione dokumente, evidenciju i razmjenu podataka (podatak koji se tako e može mijenjati);
- 8. Unese se "Kontakt adresa" osiguranika ukoliko osiguranik želi da bude kontaktiran od PU na adresi druga ijoj od adrese prebivališta (podatak koji se tako e može mijenjati); ;
- 9. Unese se e-mail adresa ukoliko osiguranik želi da bude kontaktiran od PU putem e-maila (podatak koji se tako e može mijenjati);
- 10. Ozna i se klikom mišem odgovaraju a stru na sprema osiguranika (podatak koji se tako e može mijenjati);
- 11. Klikne se na mišem dugme nazvano "Dalje" i u tom trenutku su podaci upisani u bazu podataka JS-a, a za korisnika se otvara forma za unos dijela 3 Podaci o osiguranju (prikazano na ). Ovo je dio koji se ne razlikuje u odnosu na unos JS3100E obrazaca kada je vrsta prijave "Prijava osiguranja";
- 12. Kako se vidi na slici podaci koje korisnik sada može mijenjati su dostupni i to su: zanimanje ozna eno sa 3, zatim broj 4) stru na sprema, broj 6) Osnov uplate doprinosa i broj 7) Staž sa uve anim trajanjem. Korisnik napravi promjene na onim podacima koji su zaista promjenjeni tj. koje želi da promjeni za izabranog osiguranika, te popuni i podatke iz dijela 4 Potvrda i prijem. Potrebno je napomenuti da se ostali podaci, a koji se ne mogu mijenjati, su dostupni za unos i korisnik mora unijeti ove podatke identi no onim iz prijave osiguranje osiguranog lica. Zna i treba ponoviti isti broj radnih sati i minuta i isti osnov osiguranja. U slu aju da se unese nešto drugo korisnik e dobiti poruku o grešci importa slijede i dan;
- 13. Unos se završava klikom na dugme "Dalje" kada se otvara forma za puni pregled unosa kao na slikama prikazanim ranije u dijelu <u>JS3100E Unos podataka Pregled unosa</u>. Postupak "potvr ivanja" tj. završavanja unosa odjave je isti klik na dugme "Završi".

| Federacija Bosne i Hercegovine<br>Federalno ministarstvo<br>finansija/financija<br>Federalno ministarstvo                                                                                                    | Porezna uprava<br>Obrazac JS3100E<br>Prijava/Promjena/Odjava                                                            | Bar kod               |
|----------------------------------------------------------------------------------------------------|----------------------------------------------------------------------------------------------------|-----------------------|
| 2<br>2<br>3<br>3<br>3<br>100<br>5<br>3<br>100<br>5<br>3<br>100<br>5<br>3<br>100<br>5<br>3<br>100<br>5<br>3<br>100<br>5<br>3<br>100<br>5<br>3<br>100<br>5<br>3<br>100<br>5<br>3<br>100<br>5<br>5<br>3<br>100<br>5<br>5<br>3<br>100<br>5<br>5<br>100<br>5<br>5<br>100<br>5<br>5<br>100<br>5<br>5<br>100<br>5<br>5<br>100<br>5<br>5<br>100<br>5<br>5<br>100<br>5<br>5<br>100<br>5<br>5<br>100<br>5<br>100<br>5<br>10<br>10<br>10<br>10<br>10<br>10<br>10<br>10<br>10<br>10<br>10<br>10<br>10 | vi dio - Podaci o obvezniku uplate<br>E - Drugi dio - Podaci o osiguranom licu<br>00E - Treći dio - Podaci o osiguranju | *                     |
| 1) Dnevno radno vrijeme                                                                                                    | Sati:                                                                                                    | Minuta:               |
| 2) Osnova osiguranja                                                                                                    |                                                                                                    |                       |
| 3) Zanimanje                                                                                                    |                                                                                                    |                       |
| <ol> <li>Stručna sprema koja se traži na radnom mjestu</li> </ol>                                                                                                    | OR MR V<br>SSS Niža<br>NK                                                                                               | ss ovšs<br>VKV okv pk |
| 5) Datum prijave/odjave/promjene osiguranja                                                                                                    |                                                                                                    |                       |
| 6) Osnov za uplatu doprinosa                                                                                                    | 0,00                                                                                                    |                       |
| 7) Staž sa uvećanim trajanjem                                                                                                    | Šifra radnog mjesta<br>Stepen uvećanja                                                                                  | /12                   |

Četvrti dio - Potvrda i prijem

Ovjera prijema u Poreznoj upravi

34

Ovjera lica koje popunjava obrazac (ako je primjenjivo) Slika 27. - JS3100E - Prikaz izgleda forme za treci dio kod "Promjene podataka o osiguranja"

#### 3.5 JS3120E - Prijava, odjava lica osiguranih u odre enim okolnostima

Prijavom JS3120E se vrši prijavljivanje odre enih kategorija gra ana (izbjeglice, ratni vojni invalidi, volonteri, uposlenici na javnim radovima, lica u stanju potrebe socijalne zaštite, prekvalifikacije,..) na zdravstveno ili penziono osiguranje. Jednim obrascem JS120E se može prijaviti najviše 10 osiguranika.

U slu aju kada jedan poslovni subjekat želi da osigura više od 10 lica onda predaje tj. popunjava i unosi više od jednog obrasca.

Procedura unosa slijedi generalni na in za JS3100E obrasce jer je podijeljena u manje forme za unos, a na kraju procesa unosa korisnik dobija formu sa pregledom svega što je uneseno. Potvr ivanjem unosa, nakon automatske kontrole ispravnosti koja se dešava tokom no i u PU za isti radni dan, svaki uneseni obrazac dobija barkod, a podaci se upisuju u odgovaraju e tabele u bazi podataka JS-a. Ukoliko su uneseni podaci neispravni korisnicima se vra a poruka o ustanovljenoj grešci. Status svih prijava tj. podaci o eventualnim greškama su dostupni kroz "Analiza - pregled unesenih obrazaca". Sve prijave koje su ispravno unesene se mogu ve naredni dan predati u odogovaraju oj Ispostavi PU da bi proces bio završen do kraja. Ovlaštene osobe e kroz korištenje odgovaraju e forme potvrditi prijem papirnih prijava tj. završiti proces elektronskog podnošenja.

Postupak unosa je objašnjen u podpoglavljima u daljem dijelu uputstva:

<u>JS3120E - Prvi dio - Podaci o obvezniku uplate doprinosa</u> <u>JS3120E - Drugi dio - Podaci o osiguranju</u> <u>JS3120E - Pregled i potvrda unosa</u>.

35

#### 3.5.1 JS3120E - Prvi dio - Podaci o obvezniku uplate doprinosa

Na glavnom izborniku izabrati opciju **Prijave,** pa kliknuti mišem na red nazvan "**JS3120 - unos**". Pojavi e se forma kao na slici 28 ispod.

| Federacija Bosne i Hercegovine<br>Federalno ministarstvo<br>finansija/financija<br>Porezna uprava          | Obrazac JS3120<br>Prijava/Odjava lica<br>osiguranih u<br>određenim okolnostima | Bar kod                                                     |
|----------------------------------------------------------------------------------------------------|--------------------------------------------------------------------------------|-------------------------------------------------------------|
| Prvi dio - P                                                                                               | odaci o obvezniku uplate                                                       | -<br>-<br>                                                  |
| 1) JIB<br>4201497280001<br>2) Naziv obveznika uplate doprinosa<br>"SOFICHEN" export-import d.o.o. Sarajevo | 5) Šifra općine<br>108<br>SARAJEVO NOVI GRAD                                   | 6) Vrsta prijave<br>Prijava osiguranja<br>Odjava osiguranja |
| <ol> <li>Adresa obveznika uplate doprinosa<br/>SAFETA ZAJKE 548</li> </ol>                                 | 7) Telefon                                                                     |                                                             |
| 4) Poštanski broj i grad                                                                                   | 8) E-Mail                                                                      |                                                             |
| 🛱 Poništi 🎽 Odustani                                                                                       | 10                                                                             | 🕈 Daite                                                     |

Slika 28 - JS3120E unos - Prvi dio podaci o uplatiocu doprinosa

Proces unosa je sljede i:

1. U polje 1 se upiše JIB obveznika uplate doprinosa i pritisne tipka TAB ili Enter. Nakon toga se popune one informacije koje postoje u registru PU za uneseni JIB poslovnog subjekta.

2. U polju 6 (Vrsta prijave) odabere se vrsta prijave koja je podnesena tako što se klikne na kruži pored naziva vrsta prijave.

Informacija: Polja koja imaju žutu pozadinu i crveni okvir su trenutno aktivna polja.

Primjer popunjene forme za unos u prvom dijelu izgleda kao na slici iznad.

Sljede i korak je klik na dugme nazvano "**Dalje**" ako se želi nastaviti sa unosom ostalih podatke, u protivnom odabere se opcija **Odustani** kada se korisnik preusmjerava na po etnu stranu programa.

Sljede i korak je objašnjen u dijelu nazvanom <u>JS3120E - Drugi dio - Podaci o osiguranju</u>.

#### 3.5.2 JS3120E - Drugi dio - Podaci o osiguranju

Forma za unos drugog dijela JS3120E obrasca uklju uje njegova tri dijela. U prvom dijelu, koji se odnosi na "*Drugi dio - Podaci o osiguranju*" sa papirnog obrasca, proces je opisan u tekstu koji slijedi.

U polju ozna enom sa 1, *Datum prijave/odjave/promjene osiguranja*, odabere se datum klikom na strelicu ili se direktno utipka u formatu dd.MM.gggg (napr. 23.11.2010). Zatim se odabere osnov osiguranja iz polja 2, *Osnova osiguranja*, opet klikom na strelicu kada se pojavi padaju a lista i onda se klikne na red koji odgovara nazivu koji se unosi.

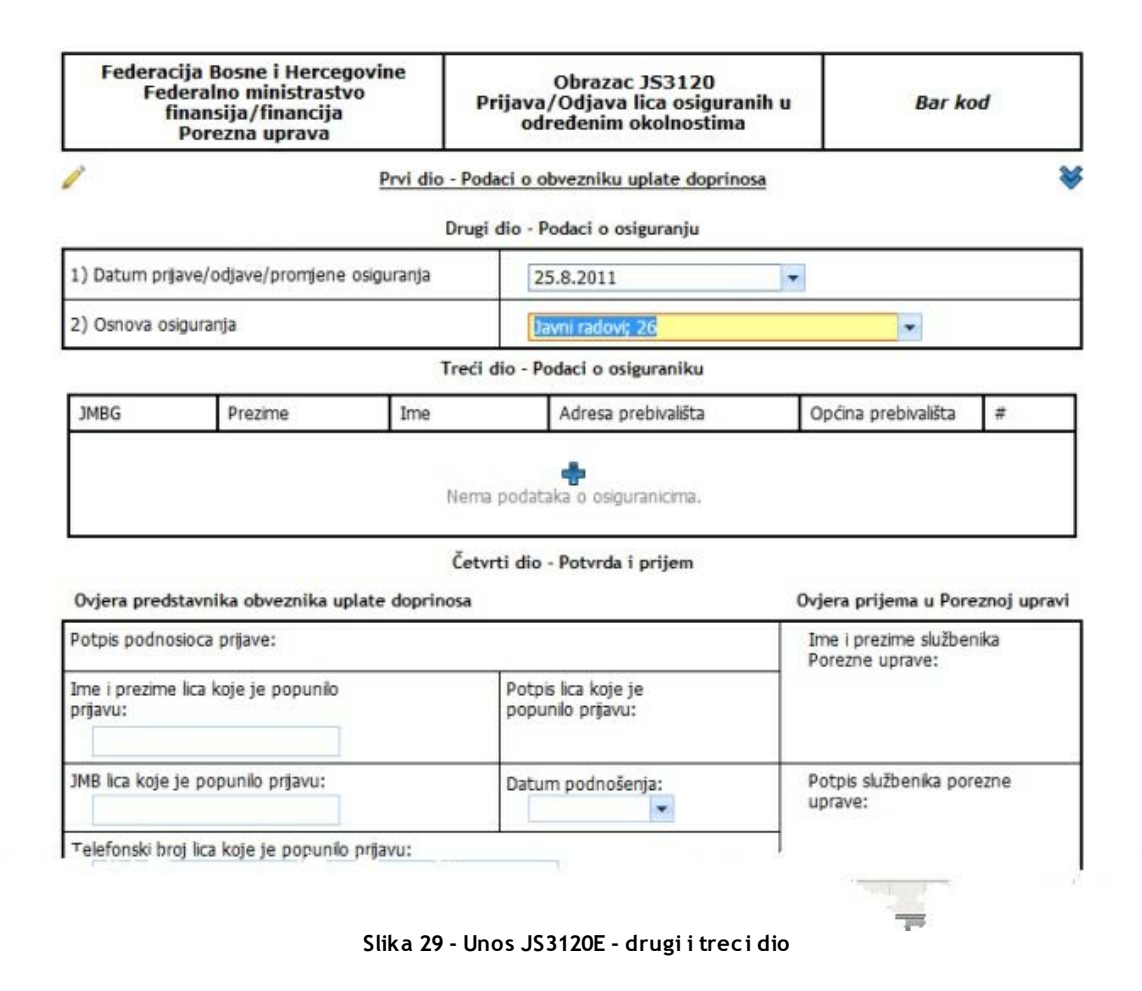

Kada se uspješno unesu podaci u Drugi dio - Podaci o osiguranju, prelazi se na unos tre eg dijela,

#### 37 Korisni ko uputstvo za aplikaciju za JS za prikupljanje i naplatu doprinosa

#### "Treaż dio - Podaci o osiguraniku".

Na tre em dijelu je potrebno prvo kliknuti mišem na plavi plus znak ispod kojeg piše *Nema podataka o osiguranicima (vidjeti sliku ispod i iznad)*.

|      |               | Treći dio - Podaci o osigurani | iku                 |   |
|------|---------------|--------------------------------|---------------------|---|
| JMBG | Prezime i ime | Adresa prebivališta            | Općina prebivališta | # |
|      |               |                                |                     |   |
|      |               | Nema podataka o osiguranicin   | na.                 |   |
|      |               |                                |                     |   |

Slika 30 - Unos podataka o osiguranim licima za JS3120 E

Klikom na ovaj znak, izgled forme e se promijeniti i pojavi e se "otvorena" polja za unos osiguranika. Unose se samo 4 podatka kako se i vidi na slici ispod.

| 2) Osnova osiguranja | 1                |           | Javni radovi; 26        | 2                            |            |
|----------------------|------------------|-----------|-------------------------|------------------------------|------------|
|                      |                  | Treći dio | Podaci o osiguraniku    |                              |            |
| JMBG                 | Prezime          | Ime       | Adresa prebivališta     | Općina prebivališta          | #          |
|                      |                  |           |                         | ~                            | ~*         |
| 2003958178138        | SELIMOVIĆ        | SAMDA     | Trg Nezavisnosti Br.3/2 | SARAJEVO NOVI<br>GRAD;108;78 | <b>+</b> - |
|                      |                  | Četvrti d | io - Potvrda i prijem   |                              |            |
| Ovjera predstavnika  | obveznika uplate | doprinosa |                         | Ovjera prijema u Pore        | znoj uprav |
|                      |                  |           |                         | ,<br>zime dužbou             | 2          |

Slika 31 - Prikaza dodavanja podataka o osiguranim licima za JS3120E

Unese se prvo JMBG osiguranika, prezime i ime, adresa prebivališta, te opština koja se bira iz liste tako da se utipka nekoliko slova iz naziva kada se korisniku ve nude opštine koje odgovaraju nazivu ili se klikom na strelicu prikazuje redom opština po opština (što nije ni prakti no, a ni preporu ljivo). Klikom na sli icu koja predstavlja zelenu kva icu vrše se provjere ispravnosti unesenih podataka i ukoliko su podaci korektni tj. prezime i ime i opština prebivališta odgovaraju podacima u IDDEEA - Agenciji za identifikacione dokumente podaci se spašavaju u bazi za elektronsko podnošenje prijava. Ukoliko to nije slu aj korisnik dobija poruku o grešci kao na slici ispod. Korisnik programa tj. uplatioc doprinosa ili poslodavac mora kontaktirati osigurano lice radi dobijanja od njega korektnih li nih podataka i podataka o prebivalištu. Sve dok se ti podaci ne slažu sa posljednjim registrovanim u IDDEEA - Agenciji za identifikacione dokumente, unos se ne e mo i završiti.

| 1) Datum prijave/odj | ave/promjene osigu | iranja                            | 25.8.2011                                                              | *                                        |                       |
|----------------------|--------------------|-----------------------------------|------------------------------------------------------------------------|------------------------------------------|-----------------------|
| 2) Osnova osiguranja | l.                 |                                   | Javni radovi; 26                                                       |                                          |                       |
|                      |                    | Treći dio                         | Podaci o osiguraniku                                                   |                                          |                       |
| JMBG                 | Prezime            | Ime                               | Adresa prebivališta                                                    | Općina prebivališta                      | #                     |
| 030397917218         | KOMAR              | EDINA                             | Ante Babića 13                                                         | SARAJEVO NOVI                            | <ul> <li>X</li> </ul> |
|                      | Liči               | ni podaci osiguran<br>Sniman<br>1 | ika (Prezime/Ime) nisu korekti<br>ije nije dozvoljeno.<br>ID:10:50:27) | ni.                                      |                       |
| 2003958178138        | SELIMOVIĆ          | SAMDA                             | Trg Nezavisnosti Br.3/2                                                | SARAJEVO NOVI<br>GRAD;108;78             | <b>+</b> -            |
|                      |                    | Četvrti d                         | io - Potvrda i prijem                                                  |                                          |                       |
| Ovjera predstavnika  | obveznika uplate   | doprinosa                         |                                                                        | Ovjera prijema u Pore                    | znoj uprav            |
| otpis podnosioca pr  | jave:              |                                   |                                                                        | Ime i prezime služber<br>Porezne uprave: | nika                  |

Slika 32 - Prikaz poruke o grešci nakon validacije unosa za osigurano lice za JS3120E

Kada se ispravno unesu podaci o osobi, tada se korisniku na desnoj strani reda, umjesto zelene kva ice i crvenog znaka X, pojave ponovo sli ice sa znakovima plus i minus. Ponovnim klikom na sli icu koja predstavlja plavo obojeni plus korisniku e se omogu iti dodavanje novog osiguranog lica. Broj osiguranih lica koja se mogu dodati za JS3120E na jednom formi tj. obrascu je ograni en na 10. Postupak koji je iznad opisan se ponavlja sve dok se ne unose onoliko lica koliko se želi prijaviti, ali ovaj broj može biti samo od 1 do 10 na jednoj formi ili jednom isprintanom obrascu.

Primjer unesenih osiguranih lica za JS3120 izgleda kao na slici ispod.

#### Korisni ko uputstvo za aplikaciju za JS za prikupljanje i naplatu doprinosa

L) ONIOTO ONGOIOIGO

Javin (autvi) 20

I.

|               |           | Treći dio - Po | daci o osiguraniku      |                              |          |
|---------------|-----------|----------------|-------------------------|------------------------------|----------|
| JMBG          | Prezime   | Ime            | Adresa prebivališta     | Općina prebivališta          | #        |
| 2003958178138 | SELIMOVIĆ | SAMDA          | Trg Nezavisnosti Br.3/2 | SARAJEVO NOVI<br>GRAD;108;78 | ÷-       |
| 0303979172187 | VEJO      | ASMIR          | Ante Babića 13          | SARAJEVO NOVI<br>GRAD;108;78 | <b>.</b> |
| 0511953170005 | VUKOJEVIĆ | DRAGAN         | Olimpijska 26           | SARAJEVO NOVI<br>GRAD;108;78 | <b>.</b> |

Četvrti dio - Potvrda i prijem

| era predstavnika obveznika uplate doprinosa                                      |                                                                                                    |
|----------------------------------------------------------------------------------|----------------------------------------------------------------------------------------------------|
| otpis podnosioca prijave:                                                        |                                                                                                    |
| Potpis lica koje je<br>popunilo prijavu:                                         |                                                                                                    |
| Datum podnošenja:<br>25.8.2011 💌                                                 | Potpis službenika porezne<br>uprave:                                                                                                    |
|                                                                                  |                                                                                                    |
| i: Izjavljujem da sam pregledao/la ovu<br>em znanju i vjerovanju, vjerodostojni, | Datum prijema prijave:                                                                                                    |
|                                                                                  | Potpis lica koje je<br>popunilo prijavu:<br>Datum podnošenja:<br>25.8.2011<br>Izjavljujem da sam pregledao/la ovu<br>em znanju i vjerovanju, vjerodostojni, |

Slika 33. Pregled unesenih lica za JS3120E obrazac

- U etvrtom dijelu nazvanom "Potvrda i prijem" je potrebno popuniti sljede a polja:
- Ime i prezime lica koje je popunilo prijavu
- JMBG lica koje je popunilo prijavu
- Datum podnošenja, i
- Datum prijema prijave

Uspješno popunjen obrazac izgleda kao na slici ispod.

| Federacija Bosn<br>Federalno r<br>finansija,<br>Porezna             | ne i Hercegovine<br>ministrastvo<br>/financija<br>a uprava    | Obrazac JS3120<br>Prijava/Odjava lica osigur<br>određenim okolnostim     | anih u<br>a | Ba                                     | nr kod                     |
|---------------------------------------------------------------------|---------------------------------------------------------------|--------------------------------------------------------------------------|-------------|----------------------------------------|----------------------------|
| 1                                                                   | Prvi dio -                                                    | Podaci o obvezniku uplate dopri                                          | nosa        |                                        | 3                          |
|                                                                     | Dr                                                            | ugi dio - Podaci o osiguranju                                            |             |                                        |                            |
| 5) Datum prijave/odjav                                              | re/promjene osiguranja                                        | 22.11.2010                                                               |             |                                        |                            |
| 2) Osnova osiguranja                                                |                                                               | Izbjeglica                                                               |             |                                        | •                          |
|                                                                     | Tre                                                           | eći dio - Podaci o osiguraniku                                           |             |                                        |                            |
| JMBG                                                                | Prezime i ime                                                 | Adresa prebivališta                                                      | Općina pr   | ebivališta                             | #                          |
| 1201972183120                                                       | MANDŽIĆ DAHMO                                                 |                                                                          |             | 086                                    | <b>.</b>                   |
| 1710961177198                                                       | ŠTUKAN SENADA                                                 |                                                                          |             | 083                                    |                            |
| 0101935185891                                                       | ISLAMOVIĆ JAKUTA                                              | AJVAZ DEDINA 2                                                           |             | 155                                    |                            |
| 1710961196257                                                       | ČULIĆ MELIHA                                                  | KOŽARSKA 67                                                              |             | 019                                    | <b>.</b>                   |
| <b>Ovjera predstavnika o</b><br>Potpis podnosioca prija             | Č<br>obveznika uplate doprinos<br>ve:                         | etvrti dio - Potvrda i prijem<br>a                                       | Ovje<br>Ime | <b>ra prijema u</b><br>e i prezime slu | Poreznoj uprav<br>ižbenika |
| Ime i prezime lica koje j<br>prijavu:<br>Amra Kerla                 | je popunilo                                                   | Potpis lica koje je<br>popunilo prijavu:                                 |             | ezne uprave.                           |                            |
| JMB lica koje je popuni<br>1004979178521                            | lo prijavu:                                                   | Datum podnošenja:<br>22.11.2010 🔽                                        | Pot         | pis službenika<br>ave:                 | ) porezne                  |
| Telefonski broj lica koje<br>061 111 222                            | e je popunilo prijavu:                                        |                                                                          |             |                                        |                            |
| Odgovornost lica koj<br>prijavu i da su uneseni<br>tačni i potpuni. | <b>je je popunilo prijavu:</b> Iz<br>podaci, po mom najboljem | javljujem da sam pregledao/la ovu<br>znanju i vjerovanju, vjerodostojni, | Dat<br>23   | um prijema p<br>11.2010                | rijave:                    |
| 🙀 Poništi                                                           |                                                               | ≪ P                                                                      | rethodna    | 👂 Dalje                                | 💥 Odusta                   |

Slika 34 - Pregled podataka za uneseni JS3120E

Sljede i korak je da se kliknete da opciju da bi se mogao pregledati kompletan unos, i u slu aju ispravnosti potvrditi isti. Ako se želi nešto promijeniti na prvom dijelu forme za unos 3120E klikne se na dugme nazvano "**Prethodna**", a ako se želi odustati od unosa na dugme "**Odustani**".

#### 3.5.3 JS3120E - Pregled i potvrda unosa

Ukoliko korisnik na ovom pregledu ustanovi da su svi podaci ispravno uneseni, on e klikom na dugme **Završi** upisati podatke u klju ne tabele koje se onda koriste za kona an upis i registraciju u JS-u. Ovo e se desiti, ako uneseni podaci pro u sve provjere ispravnosti koje se rade prilikom

#### 41 Korisni ko uputstvo za aplikaciju za JS za prikupljanje i naplatu doprinosa

importa tokom no i u PU. Provjerava se mogu nost dodavanja osiguranja u smislu preklapanja sa postoje im osiguranjima, ispravnost datuma po etka ili kraja osiguranja i sl. I kada se ovaj import preko no i desi i korisnik u statusu svoje prijave vidi tekst "OK, kontrola završena", papirni obrasci se još uvijek moraju predati u Ispostavi PU gdje e ovlaštena osoba napraviti još jednu provjeru podataka sa papira sa onim koji su importovani i odobriti registraciju ili je odbiti ukoliko postoje razlike na donesenom papirnom obrascu u odnosu na ono što je uneseno.

Puni pregled unosa za JS3120E obrazac izgleda kao na slici ispod.

| Federacija Bosne<br>Federalno mi<br>finansija/f<br>Porezna u                                                          | i Hercegovine<br>nistrastvo<br>inancija<br>Iprava                        | Pr                | Obrazac JS3120<br>ijava/Odjava lica osigu<br>određenim okolnosti | uranih u<br>ma                    | Bar kod                                                                              |
|----------------------------------------------------------------------------------------------------|--------------------------------------------------------------------------|-------------------|------------------------------------------------------------------|-----------------------------------|--------------------------------------------------------------------------------------|
| /                                                                                                    | Prvi dio                                                                 | - Poda            | aci o obvezniku uplate dop                                       | rinosa                            | 9                                                                                    |
| <ol> <li>1) JIB<br/>4200054160007</li> <li>2) Naziv obveznika uplate<br/>"UNILAB" Agencija za<br/>Sarajevo</li> </ol> | e doprinosa<br>zaštitu ljudi i imovine d.                                | 0.0.              | 5) Šifra općine prebivališta<br>156<br>NOVO SARAJEVO             | 6) Vrsta<br>P<br>P<br>O<br>C<br>C | prijave<br>rijava osiguranja<br>romjena podataka o<br>siguranju<br>Idjava osiguranja |
| 3) Adresa obveznika upla<br>DRINSKA 70                                                                                | te doprinosa                                                             |                   | 7) Telefon<br>033/663-931                                        |                                   |                                                                                      |
| 4) Poštanski broj i grad                                                                                              |                                                                          |                   | 8) E-Mail                                                        |                                   |                                                                                      |
| 1                                                                                                    | <u>[</u>                                                                 | Drugi d           | dio - Podaci o osiguranju                                        |                                   | 9                                                                                    |
| 1) Datum prijave/odjave/                                                                                              | promjene osiguranja                                                      |                   | 22.11.2010                                                       |                                   |                                                                                      |
| 2) Osnova osiguranja                                                                                                  |                                                                          |                   | Izbjeglica                                                       |                                   |                                                                                      |
| 1                                                                                                    | Ţ                                                                        | reći d            | lio - Podaci o osiguraniku                                       |                                   | 8                                                                                    |
| JMBG                                                                                                    | Prezime i ime                                                            |                   | Adresa prebivališta                                              |                                   | Općina prebivališta                                                                  |
| 1201972183120                                                                                                    | MANDŽIĆ DAHN                                                             | 40                |                                                                  |                                   | 086                                                                                  |
| 1710961177198                                                                                                    | ŠTUKAN SENAL                                                             | DA                |                                                                  |                                   | 083                                                                                  |
| 0101935185891                                                                                                    | ISLAMOVIĆ JAKU                                                           | JTA               | AJVAZ DEDIN                                                      | A 2                               | 155                                                                                  |
| 1710961196257                                                                                                    | 1710961196257 ČULIĆ MELIHA                                               |                   | KOŽARSKA 67                                                      |                                   | 019                                                                                  |
| /                                                                                                    | veznika uplate dopring                                                   | Četvr             | ti dio - Potvrda i prijem                                        | Ovi                               | sera prijema u Poreznoj upravi                                                       |
| Potpis podnosioca prijave                                                                                             | :                                                                        | /Ju               | P*                                                               | Ime i prezim                      | e službenika                                                                         |
| Ime i prezime lica koje je<br>prijavu:<br>Amra Kerla                                                                  | popunilo                                                                 | Potp              | pis lica koje je<br>unilo prijavu:                               | Porezne upr                       | ave:                                                                                 |
| JMB lica koje je popunilo<br>1004979178521                                                                            | prijavu:                                                                 | Datu<br>2         | um podnošenja:<br>2.11.2010                                      | Potpis službe                     | enika porezne uprave:                                                                |
| Telefonski broj lica koje je<br>061 111 222                                                                           | e popunilo prijavu:                                                      |                   |                                                                  |                                   |                                                                                      |
| <b>Odgovornost lica koje</b><br>pregledao/la ovu prijavu i<br>vjerovanju, vjerodostojni,                              | <b>je popunilo prijavu:</b><br>da su uneseni podaci,<br>tačni i potpuni. | Izjavlju<br>po mo | ujem da sam<br>om najboljem znanju i                             | Datum prijer<br>23.11.2010        | na prijave:                                                                          |
| 🛃 Poništi                                                                                                    |                                                                          |                   | <                                                                | Prethodna                         | 🖋 Završi 💢 Odustan                                                                   |

Slika 35 - Puni pregled unosa za JS3120

Prethodna povezana poglavlja koja se odnose na unos JS3120E obrasca:

JS3120E - Prvi dio - Podaci o obvezniku uplate doprinosa

© 2013 Porezna uprava Federacije Bosne i Hercegovine

<u>JS3120E - Drugi dio - Podaci o osiguranju</u>

43

### 3.6 XML upload - import podataka iz XML fajla

Umjesto unosa podataka preko formi za unos u programu za elektronsko podnošenje prijava, korisnici mogu da koriste neki svoj program u kome imaju podatke o uposlenicima (tzv. mati na evidencija), te da iz njih kreiraju fajl u odgovoraju em XML formatu sa 3100 ili 3120 podacima i da preko opcije u programu nazvane "XML upload" importuju te podatke direktno u bazu podataka za elektronsko podnošenje prijava.

Da bi se kreirali xml fajlovi potrebno je poznavati xml shemu za JS3100E i JS3120E obrasce i ona se može download-ovati sa zvani ne web stranice Poreske Uprave Federacije BiH <u>www.pufbih.ba</u>.

Maximalna veli ina xml fajla koji se može upload-ovati je 4MB, što odgovora situaciji od oko 2000 prijava tj. slogova podataka.

U narednom poglavlju e se objasniti na in upload-a xml fajlova tj. importa na taj na in pripremljenih podataka.

#### 3.6.1 Forma za import podataka iz XML formata

Ukoliko neki obveznik (uplatilac doprinosa) posjeduje program za registrovanje uposlenika (tzv. Human Resource program) tada se može iz tog programa generisati XML po unaprijed definisanoj shemi u kome e biti svi potrebni podaci za registrovanje napr. novozaposlenih osoba. Dakle, to bi odgovoralo situaciji da neki obveznik uplate doprinosa zaposli napr. nekoliko radnika, registruje ih u sopstvenom program-u za vo enje mati ne evidencije uposlenih i onda iz toga proizvede xml fajl iz koga e se podaci importovati u bazu podataka programa za elektronsko podnošenje prijava . Sli na stvar se može primjeniti u slu aju odjave ve eg broja radnika, a najprakti nija primjena bi bila kod napr. promjene radnog vremena. Ako neka velika firma ima napr. 500 zaposlenih i prelazi sa 8- asovnog radnog vremena na 7 sati i 30 minuta, onda se radi PIO pravila o registraciji mora uraditi prvo odjava svih 500 radnika, pa onda prijava na novo radno vrijeme. U tom slu aju za korisnika programa za elektronsko podnošenje prijava je korisno da se podaci ne unose nego da se generiše xml koji e se importovati prvo za sve odjave, a onda i za sve prijave.

#### Uputstvo za rad programa za elektronsko podnošenje prijava

44

| yUCS - Dobrodošli !             | G C * A * Temp + ucs_xml +  | Federacija 🕨 3100_Novo 🕨 FZZ 🕨 | ▼ +9             | Search            | Q      |
|---------------------------------|-----------------------------|--------------------------------|------------------|-------------------|--------|
| ANOVIĆ SADMIRA-JASNA Logout     | 🎍 Organize 👻 🏢 Views 👻 📑 Ne | w Folder                       |                  |                   | 0      |
| 👌 Obrasci 👻 💁 Analiza 👻 🚱 Pomoć | Favorite Links              | Name                           | Date modified    | Туре              | 4      |
| (mi Upload                      | Documents                   | 🗼 Ispravke                     | 04.08.2011 16:06 | File Folder       |        |
|                                 | Recently Changed            | 📕 Retro                        | 23.08.2011 15:42 | File Folder       |        |
| Dozvoljeni tip datoteke: xml    | State Recent Places         | 20110104_01_PU_PIO_JS3100      | 24.08.2011 10:21 | XML File          |        |
| Maksinana veicina dacoceke. 4mb | More N                      | 53110                          | 18.04.2011 12:31 | WinRAK arhiva     |        |
| Browse                          |                             | 153120<br>R 153120             | 11 02 2011 17:25 | VML Schema File   | E      |
| 0                               | Folders                     | 15 3100 Fed                    | 26.04.2011 11:25 | WinRAR arbiva     |        |
| in 😡 Moldad                     | ucs_xml ^                   | 8 JS 3100 Fed                  | 18.02.2011 13:51 | XML Schema File   |        |
|                                 | Ef_test                     | JS 3100 Fed ISP                | 18.03.2011 18:00 | WinRAR arhiva     |        |
|                                 | Ja Federacija               | JS_3100_Fed_ISP                | 17.03.2011 13:42 | XML Schema File   |        |
|                                 | S100_Novo                   | 8 JS_3100_Fed_staro            | 08.11.2010 17:31 | XML Schema File   |        |
|                                 | E77                         | R XML Greske                   | 28.04.2011 17:05 | XML Schema File   | +      |
|                                 |                             | •                              |                  |                   | F.     |
|                                 | File name: 20110104_0       | 1_PU_PIO_JS3100                |                  | ✓ All Files (".") | •      |
|                                 |                             |                                |                  | Open 🔽            | Cancel |
|                                 |                             |                                |                  |                   | d      |

Slika 36. Izbor XML fajla za import podataka u bazu JS-a

Nakon što se u izborniku klikne na "Obrasci" pa onda na "XML upload" tada se otvori forma za tzv. upload XML fajla (vidljiva na slici 37 ispod novog prozora za izbor fajla) i postupak je slijede i:

1. Klikne se na dugme sa nazivom "Browse" i tada se otvara dijalog prozor kao na slici 36. desno;

2. Nudi se korisniku da na e lokaciju svog xml fajla kroz nalaženje odgovaraju eg foldera u windows explorer-u;

3. Kada je prona en xml fajl koji se želi importovati, ozna i se klikom na naziv lijevim tasterom miša;

4. Klikne se na dugme nazvano "Open" u donjem desnom uglu ovog prozora i naziv fajla se prikazuje u polju lijevo pored dugmeta "Browse". Tada i dugme "Upload" postaje omogu eno;

5. Klikom na dugme "Upload" po inje proces importa podataka iz unaprijed pripremljenog xml fajla, a korisniku se prikazuje napredovanje importa preko horizontalne trake gdje se prikazuje i procenat ura enog (vidjeti primjer na slici 37 ispod);

6. Po završetku importa korisnik dobija poruku kao na slici 38 niže, i kada je sve ispravno dobija prikaz broja importovanih slogova ili obrazaca/prijava, a ako nije onda dobije odgovoraju u poruku o grešci.

#### Korisni ko uputstvo za aplikaciju za JS za prikupljanje i naplatu doprinosa

45

| MyUCS - Dobrodošli !<br>AGANOVIĆ SADMIRA-JASNA Logout             | Na 🔤 🛤 |
|-------------------------------------------------------------------|--------|
| 🦻 Obrasci 👻 🗟 Analiza 👻 🥝 Pomoć                                   |        |
| Xml Upload                                                        |        |
| Dozvoljeni tip datoteke: xml<br>Maksimalna veličina datoteke: 4Mb |        |
| 0%                                                                |        |
| Xodustani                                                         |        |
| - 💽 Upload                                                        |        |
|                                                                   |        |
| Obrada podataka je u toku, molimo pričekajte                      |        |
|                                                                   |        |

Slika 37. Pocetak importa - prikaz progresa

| Obrasci 👻 🖸 Analiza 👻 🧭 Pomoć                                  |  |
|----------------------------------------------------------------|--|
| Lipland                                                        |  |
| upinau                                                         |  |
| izvoljeni tip datoteke: xml<br>ksimalna veličina datoteke: 4Mb |  |
|                                                                |  |
| MyUCS X                                                        |  |
| Uspješno obr <mark>a</mark> đeno: 3<br>obrazaca.               |  |
|                                                                |  |

Slika 38. Izgled ekrana nakon završenog importa kroz upload fajla - prikaz rezultata

Ovako kreirane prijave treba da pro u kontrolu prijema od strane ovlaštene osobe u Ispostavi PU onda kada korisnici programa za elektronsko podnošenje prijava donesu odštampane prijave. Zna i sve prijave importovane na ovaj na in, a koje su preko no i dobile status da su ispravne za registrovanje u JS-u, se moraju isprintati i donijeti u odgovaraju u Ispostavu PU.

### 3.7 Analiza - Pregled unesenih obrazaca

Svi podaci koji su uneseni ili koji su importovani korištenjem opcije "upload-a" xml fajlova se mogu pregledati na jednom mjestu. Da bi se to uradilo koristi se opcija iz glavnog horizontalnog izbornika nazvana "Analiza". Pozicioniranjem miša na ovaj naziv u izborniku korisniku se nude opcije "Pregled unesenih obrazaca" i "Lista uposlenika". Klikom na opciju "Pregled unesenih obrazaca" otvara se forma za pregled kao na slici 39.

| brasci 👻 💁       |               |        |          |   |                |                 |          |                |        |            | 1   |
|------------------|---------------|--------|----------|---|----------------|-----------------|----------|----------------|--------|------------|-----|
|                  | Analiza 👻 🚱 P | omoć   |          |   |                |                 |          |                |        |            |     |
| ed svih obrazaca |               |        |          |   |                |                 |          |                |        |            |     |
|                  |               |        |          |   |                |                 |          |                |        |            |     |
| Parametri pre    | traživanja    |        |          |   |                |                 |          |                |        |            |     |
|                  |               |        |          |   |                |                 |          |                |        |            |     |
| Status: Svi s    | statusi       |        |          | - |                |                 |          |                |        |            |     |
| Od: 9.8.         | .2011         | Do: 24 | 4.8.2011 | - |                |                 |          |                |        |            |     |
| Osiguraník:      |               |        |          |   |                |                 |          |                |        |            |     |
|                  |               |        |          |   | Prikaži        |                 |          |                |        |            |     |
| Status           | ×             | Vrsta  | Podvrsta |   | Dat. prijema 🔽 | Obveznik uplate | Barkod 💌 | Osigurano lice | JMBG 💌 | Korisnik 💌 | Xmi |
|                  |               | 0      | 0        | 0 |                |                 |          | 1              |        |            |     |
|                  | 19            |        |          |   | 17             |                 |          |                |        |            |     |

Slika 39. - Pregled unesenih obrazaca

Kao što se vidi na slici kod otvaranja forme za pregled ne prikazuju se nikakvi podaci. Korisnik mora prvo odabrati ponu ene "Parametre pretraživanja" u gornjem lijevom uglu forme, pa tek onda kliknuti na dugme "Prikaži". Parametri koji se mogu birati su slijede i:

2. "Od" - "Do" - su datumi koji se porede sa datumima podnošenja i unaprijed se gleda tj. postavljeni su datumi tako da se uzme period od zadnjih 15 dana. Ukoliko se žele vidjeti prijave od ranije unije e se neki datum prije napr. 9.8.2011 što je izabrano u prikazu na slici 40. Tako e može se gledati i na jedan dan ako se unesu oba ista datuma za "Od" i "Do" polja;

3. Polje "Osiguranik" dopušta da korisnik unese prezime osiguranika ili JMBG i da dobije rezultat ukoliko postoje podaci za takav parametar pretrage.

U primjeru na slici ispod nisu promjenjeni unaprijed postavljeni parametri i dobija se prikazani rezultat nakon klika na dugme "Prikaži"-

#### Korisni ko uputstvo za aplikaciju za JS za prikupljanje i naplatu doprinosa

47

| Parame | tri pretraživanja      |   |               |       |                   |     |            |        |                           |     |        |   |                 |   |               |   |                           |    |      |       |    |  |
|--------|------------------------|---|---------------|-------|-------------------|-----|------------|--------|---------------------------|-----|--------|---|-----------------|---|---------------|---|---------------------------|----|------|-------|----|--|
| Status | Svi statusi            |   |               |       |                   |     |            |        |                           |     |        |   |                 |   |               |   |                           |    |      |       |    |  |
| Od     | 9.8.2011               |   | <b>Do:</b> 24 | .8.20 | 11                | 5   |            |        |                           |     |        |   |                 |   |               |   |                           |    |      |       |    |  |
| Statue |                        | 0 | Vinta         |       | Boduetta          |     | Dat orderm | Prikat | ži<br>Obveznik unbto      | ×   | Parked |   | Osimurano kra   |   | 1149.6        | ~ | Korienik B                | -  | Vml  |       | -  |  |
| Status |                        | 2 | VIDLA         |       | Poovisca          |     | Dec pijena |        | obveznik upiece           |     | barkou | 2 |                 | 0 | JINDO         |   | Rotonik                   | 9  | Alle | -     | -  |  |
| D Unos | završen, čeka kontrolu |   | JS3100E       | 10    | Prijava osiguranj | ija | 24.08.2011 |        | "HUTH" d.o.o.<br>Sarajevo | _15 |        |   | KUSTURA JASNA   |   | 0412980178133 |   | AGANOVIĆ<br>SADMIRA-JASNA |    |      | <br>ı | 3  |  |
| O Unos | završen, čeka kontrolu |   | JS3100E       |       | Prijava osiguranj | ija | 24.08.2011 |        | "HUTH" d.o.o.<br>Sarajevo |     |        |   | LIHOVAC DANIJAR |   | 0408969172657 |   | AGANOVIĆ<br>SADMIRA-JASNA | φ. |      | Į,    |    |  |
| 🖻 Unos | završen, čeka kontrolu | 8 | JS3100E       |       | Prijava osiguranj | ija | 24.08.2011 |        | "HUTH" d.o.o.<br>Sarajevo |     | 1      |   | VRAŽALICA IRFAN |   | 1005987170072 |   | AGANOVIĆ<br>SADMIRA-JASNA |    | Y    | 1     |    |  |
| 19960  | završen, čeka kontrolu |   | JS3100E       |       | Prijava osiguranj | ija | 24.08.2011 |        | "HUTH" d.o.o.<br>Sarajevo |     |        |   | PAJIĆ ESAD      |   | 2207968191595 |   | AGANOVIĆ<br>SADMIRA-JASNA | V. | V    | 1     | 12 |  |

Slika 40 - Pregled unesenih ili importovanih podataka / obrazaca

Kao što se vidi na slici 40, prikazani su samo osnovni podaci, u prvom redu status obrasca, zatim podaci o uplatiocu i osiguranom licu, korisnik koji je unosio, pa onda kolona nazvana "Xml" koja ozna ava da li je podatak došao upload-om xml fajla (ako je ozna eno) ili je unesen kroz forme za unos (nije ozna eno). Naredne tri kolone imaju svoje sli ice i predstavljaju slijede e opcije:

1. Sli ica koja predstavlja olovku omogu ava da ako obrazac ima status napr. "Unos u toku, nezavršeni" ili "Nisu prošli kontrolu" da klikom na ovu sli icu otvori forme za izmjenu unesenih podataka. Tada se otvaraju potpuno identi ne forme onima za unos i postupak je isti. Prikazani podaci se mogu mijenjati. Naravno, potrebno je unijeti ispravne podatke;

2. Srednja sli ica koja predstavlja list papira sa lupom iznad omogu ava puni pregled onoga što je uneseno opet zavisno od statusa obrasca;

3. Krajnja desna sli ica gledaju i prema ekranu predstavlja štampa i omogu ava da se klikom na nju odštampa uneseni obrazac kako bi se takav odnio u odgovaraju u Ispostavu PU da bi proces registracije na ovaj na in bio završen. Štampanje je mogu e samo za status "OK, kontrola završena". U slijede em poglavlju e se objasniti na in štampanja unesenih obrazaca.

Za slu aj obrasca JS3120E lijevo se pojavljuje dodatna ikonica koja omogu ava da se klikom na nju dobije pregled svih unesenih lica.

Status, koji se vidi kao prva kolona u ovom pregledu, svake elektronski podnešene prijave, promjene podataka ili odjave može biti slijede i:

- Unos u toku ovo zna i da unos od strane korisnika još nije završen u smislu da su uneseni svi podaci i da je unos na punom pregledu potvr en od strane korisnika;
- 2. Unos završen, eka se kontrola korisnik je dovršio unos i potvrdio ga na punom pregledu i eka se rezultat provjere ispravnosti unosa koji se dešava tokom no i u PU;
- 3. Ok, kontrola završena ovaj status ozna ava da je unos prošao sve dodatne provjere i da korisnik može odnijeti papirne prijave u nadležnu Ispostavu PU radi kona ne registracije prijave, promjene podataka ili odjave u JS-u;
- 4. Nije prošla kontrolu ovo zna i da uneseni podaci ne prolaze dodatne provjere ispravnosti. Napr. unese se nova prijava, a osoba još nije odjavljena sa prethodnog posla ili osiguranja ili

pokuša se unijeti prijava koja bi narušila pravilo da osoba može imati maksimalno 8 sati radnog vremena u radnom odnosu i sl.;

5. Papirni obrazac dostavljen. Završeno. - ovaj status zna i da je elektronska prijava prošla sve provjere, podnesen je isprintani papirni obrazac i ispravnost obrasca je provjerena u Ispostavi PU prilikom predaje. Sve prijave sa ovim statusom su registrovane kao osiguranja u JS-u i status zna i da je proces elektronskog podnošenja sasvim završen.

Za slu aj kada unos neke prijave ne pro e kontrolu tj. ima status "Nije prošla kontrolu" korisnik može vidjeti detalje greške ako pozicionira kursor na red u kome se javlja greška. Tada e mu detalji biti prikazani onako kako se to vidi na slici broj 41 ispod. Korisnik može, u zavisnosti da li je grešku mogu e ispraviti, da uradi izmjene tako što klikne na sli icu koja predstavalja olovku desno na kraju reda. Ovo je opcija izmjene prijava koje su u statusu "Unos u toku" ili "Vra eno sa kontrole". Prilikom klika na olovku otvara se forma za puni pregled unesenih podataka odakle je opet izmjena jednostavna (pogledati dio uputstva nazvan <u>"Pregled unosa"</u>

|    |                                                                                                    |                                             | 1000000                       |            |                                                                          |                                              |               | ANZAL                         |   |     |   |
|----|----------------------------------------------------------------------------------------------------|---------------------------------------------|-------------------------------|------------|--------------------------------------------------------------------------|----------------------------------------------|---------------|-------------------------------|---|-----|---|
| ۲  | 🗃 Unos u toku                                                                                             | J53120E                                     | Prijava<br>osiguranja         |            | "e Business" d.o.o. Sarajevo                                             | Kliknite na znak + za<br>pregled osiguranika |               | AGANOVIĆ<br>SADMIRA-<br>JASNA | 1 | 100 |   |
| ŧ  | 🕞 Unos u toku                                                                                             | J53120E                                     | Prijava<br>osiguranja         |            | "e Business" d.o.o. Sarajevo                                             | Kiknite na znak + za<br>pregled osiguranika  |               | AGANOVIĆ<br>SADMIRA-<br>JASNA | 1 |     |   |
| ¥. | 🗟 Unos završen, čeka kontrolu                                                                             | olu JS3120E Odjava osiguranja d             |                               | 04.11.2011 | "ASEA-BE" d.o.o. Sarajevo -<br>P.J.Maloprodaja "Otoka" br.6,<br>Sarajevo | Kliknite na znak + za<br>pregled osiguranika |               | AGANOVIĆ<br>SADMIRA-<br>JASNA | 1 |     | - |
|    | Vraćeno sa kontrole                                                                                       | JS3100E                                     | Prijava<br>osiguranja         | 13.10.2011 | "e Business" d.o.o. Sarajevo                                             | Ablaković Damir                              | 1703982193057 | AGANOVIĆ<br>SADMIRA-<br>JASNA | 1 |     |   |
| ŧ  | je: Osigurano lice je već prijav<br>U sati (8) ili novi broj radnih sati<br>8 kad se sabere sa prethodnin | /jeno na max. b<br>i koji je unesen p<br>n! | roj radnih<br>prevazilazi nja | 25.10.2011 | "e Bushess" d.o.o. Sarajevo                                              | Kiknite na znak + za<br>pregled osiguranika  |               | AGANOVIĆ<br>SADMIRA-<br>JASNA | 1 | 10  |   |
| ۲  | 🕞 Unos u toku                                                                                             | J53120E                                     | Odjava<br>osiguranja          |            | "e Business" d.o.o. Sarajevo                                             | Kliknite na znak + za<br>pregled osiguranika |               | AGANOVIĆ<br>SADMIRA-<br>JASNA | 1 | 100 |   |
| Ŧ  | 🗟 Unos završen, čeka kontrolu                                                                             | J53120E                                     | Prijava<br>osiguranja         | 05.10.2009 | "e Business" d.o.o. Sarajevo                                             | Kliknite na znak + za<br>pregled osiguranika |               | AGANOVIĆ<br>SADMIRA-<br>JASNA | 1 |     |   |
|    | 🗟 Unos završen, čeka kontrolu                                                                             | JS3100E                                     | Prijava                       | 06.09.2011 | "e Business" d.o.o. Sarajevo                                             | Hadžabdić Mirha                              | 0204954195028 | AGANOVIĆ<br>SADMIRA-          | 1 | 199 |   |

Slika 41. Pregled statusa greške

## 3.8 Štampanje unesenih obrazaca

Uneseni podaci su nakon validacije registrovani u bazi podataka JS-a PU Federacije BiH sa odre enim statusom. Pri tome za osigurana lica koja su unesena nije registrovano osiguranje. Ovo e se desiti tek kada predstavnici uplatioca doprinosa odnesu papirne odštampane obrasce u pripadnu ispostavu Porezne uprave. Iako, ovo nije "prakti no" za korisnike i ne odgovara elektronskom podnošenju u potpunosti, rezultat je Zakona o JS-u i ranijih zakona o PIO/MIO osiguranjima, po kojima moraju postojati papirni obrasci. Po ovome je PU obavezna da uva papirne obrasce u periodu od 5 godina, a da ih onda preda PIO/MIO Fondu.

Da bi printanje bilo mogu e korisnici moraju instalirati ActiveX kontrolu koja se može preuzeti ispod izbornika nazvanog Pomo (pogledajte sliku 42 ispod).

| Obrasci | * | d Analiza | · 0 | Pomoć 👻                                    |     |
|---------|---|-----------|-----|--------------------------------------------|-----|
|         |   |           | 0   | Pomoć                                      |     |
|         |   |           |     | PDF uputstvo                               |     |
|         |   |           |     | Preuzimanje kontrole za printanje obrazaca |     |
|         |   |           |     |                                            | Fed |
|         |   |           |     |                                            |     |

Slika 42. Opcija u izborniku za preuzimanje kontrole za printanje

Korisnik bi trebao kliknuti mišem na opciju "Preuzimanje kontrole za printanje obrazaca" i tada e dobiti poruku koja pita da li želi da pokrene (run) ili preuzme (download) ovu kontrolu. Poruka može biti razli ita ovisno od preglednika ("browser-a") koji se koristi, ali smisao je isti. Najbolje je kliknuti na dugme Save da bi se .exe fajl u kome je instalacija ove kontrole (ReportViewer.exe) kopirao lokalno na vaš ra unar. Korisnik može da dobije poruku koja izgleda kao na slici 43 i javlja se u sredini monitora ili kao na slici 44 koja bi se pojavila na dnu ili u vrhu ekrana. Ovdje korisnik klikom na dugme "Save" snima instalacioni fajl potreban za printanje obrazaca. Dijalog koji mu se može pojaviti je kao na slii 45 ili se može pojaviti sa drugim tekstom poruke u dnu ekrana kao na slici 44. Nakon što se snimi ovaj fajl potrebno ga je pokrenuti klikom na dugme "Run" (slika 43 i 45) ili otvaranjem foldera na koji je kopiran ovaj fajl i ru nim pokretanjem. Korisnik mora na svom ra unaru imati prava da instalira programe (administratorska prava). Ukoliko korisnik nema ova prava ili ne može da instalira ovu kontrolu iz drugih razloga, on može da printa obrasce tako da ih export-uje u PDF format i printa iz Adobe Reader programa. Više o tome na kraju ovog poglavlja.

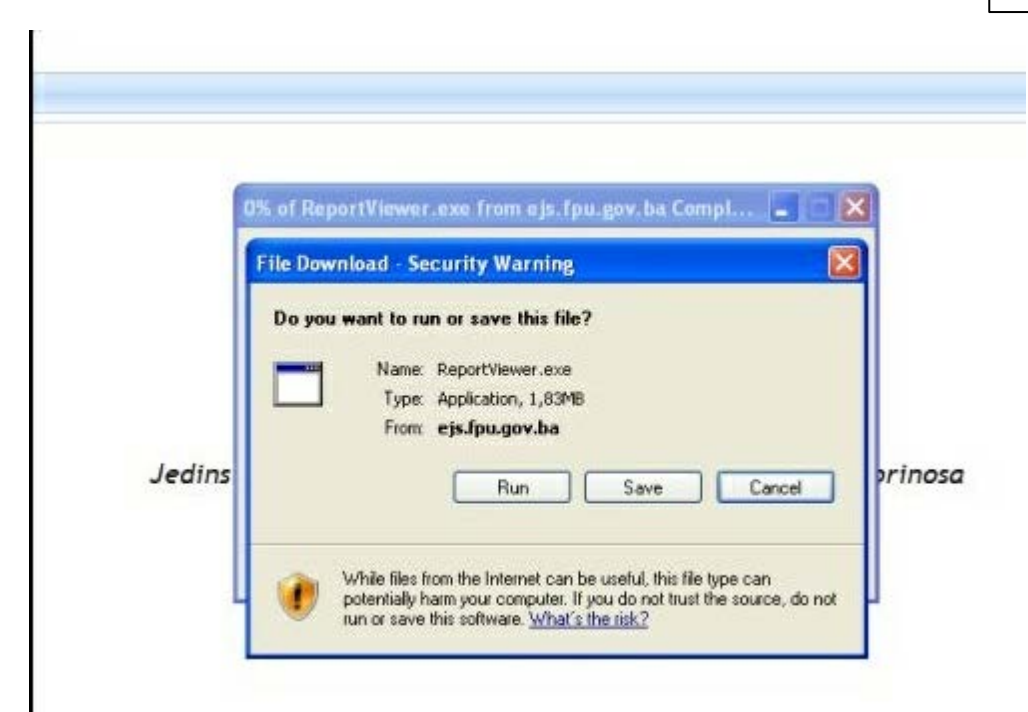

Slika 43. Dijalog poruka koja se javlja nakon klika na opciju preuzimanja kontrole za printanje

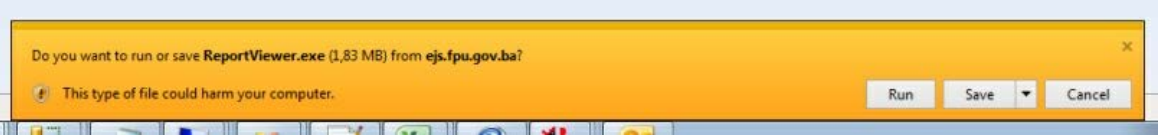

Slika 44. Preuzimanje kontrole za printanje obrazaca - moguci izgled poruke koja se prva javlja

#### Korisni ko uputstvo za aplikaciju za JS za prikupljanje i naplatu doprinosa

51

| Javeni                 | : 🛭 🥌 Local Disk                                                          | (C:)                       | * | G | 00 | • |      |
|------------------------|---------------------------------------------------------------------------|----------------------------|---|---|----|---|------|
| My Recent<br>Documents | MSOCache<br>Documents a<br>HP CLJ3600<br>SWSetup<br>rpcs<br>Program Files | nd Settings<br>Driver<br>s |   |   |    |   |      |
| ly Documents           |                                                                           |                            |   |   |    |   |      |
| Iy Documents           | File name:                                                                | ReportViewer               |   |   | ~  |   | Save |

| The ReportViewer.exe download has completed. Run Open tolder View download | portViewer.exe download has completed. Run Open folder View down | oads 🛛 🗙 |
|----------------------------------------------------------------------------|------------------------------------------------------------------|----------|

Slika 46. Dijalog za snimanje kontrole za printanje obrazaca - moguca opcija koja se javlja korisniku

Štampanje unesenih obrazaca je mogu e samo na formi "Pregled unesenih obrazaca" koja se nalazi ispod izbornika "Analiza". Ovdje je potrebno prona i red sa podacima koji se štampa i kliknuti na sli icu desno koja predstavlja sli icu štampa a (vidjeti sliku 42). Štampati se mogu samo one prijave koji imaju status "OK, kontrola završena". Te prijave su prošle provjere u PU i " ekaju" da budu podnešene u PU radi kona ne registracije osiguranja.

| Status:  | Svi statusi            |   |                             |      |                    |   |             |      |                           |   |                |    |                  |    |               |                          |     |       |   |   |    |   |
|----------|------------------------|---|-----------------------------|------|--------------------|---|-------------|------|---------------------------|---|----------------|----|------------------|----|---------------|--------------------------|-----|-------|---|---|----|---|
| Od:      | 10.8.2011              |   | <ul> <li>Do: 25.</li> </ul> | 8.20 | 011                | 1 |             |      |                           |   |                |    |                  |    |               |                          |     |       |   |   |    |   |
| Status   | 8                      | 9 | Vrsta                       | •    | Podvrsta 💌         | 4 | t. prjema 🖓 | inka | Obvezník uplate           | • | Barkod 💌       |    | Osigurano lice 💌 | 31 | MBG 💌         | Korisník                 | •   | Xml 💌 | # | - |    |   |
|          |                        | 7 |                             | 2    | 1                  | 5 |             | T    |                           | Ŷ | 2              | 2  | 2                | 7  | 2             |                          | Ÿ   |       |   |   |    |   |
| 🔀 Unos a | završen, čeka kontrolu |   | JS3100E                     |      | Prijava osiguranja |   | .08.2011    |      | "HUTH" d.o.o.<br>Sarajevo |   |                |    | KUSTURA JASNA    | 0  | 0412980178133 | AGANOVIĆ<br>SADMIRA-JASN | IA  |       | 1 | 1 | k, |   |
| Unos a   | završen, čeka kontrolu |   | JS3100E                     |      | Prijava osiguranja |   | .08.2011    |      | "HUTH" d.o.o.<br>Sarajevo |   |                |    | LIHOVAC DANDAR   | 0  | 408969172657  | AGANOVIĆ<br>SADMIRA-JASN | iA  | Ø     | 4 | 1 | 4  |   |
| 🗟 Unos a | završen, čeka kontrolu |   | JS3100E                     |      | Prijava osiguranja |   | .08.2011    |      | "HUTH" d.o.o.<br>Sarajevo |   |                |    | VRAŽALICA IRFAN  | 1  | 005987170072  | AGANOVIĆ<br>SADMIRA-JASN | IA  |       | 1 | 1 | R, | 1 |
| GOK, K   | ontrola završena       |   | JS3100E                     |      | Prijava osiguranja |   | .08.2011    |      | "HUTH" d.o.o.<br>Sarajevo |   | 09048000000014 | 10 | PAJIĆ ESAD       | 2  | 207968191595  | AGANOVIĆ<br>SADMIRA-JASI | IĂ. |       | 4 |   | R. |   |

Slika 47 - Printanje iz pregleda unesenih obrazaca

isprintane obrasce je sada moguæ odnijeti u nadležnu ispostavu PU na dalji proces provjere i prijema tj. registrovanja ovako unesenih prijava, promjena podataka ili odjava.

| 14                | 4 1 of 1 ▷ ▷ 100% •                                                                               |                               | Find   Next Selec                           | t a format 💌 Export 🕼                                                  | 3  |
|-------------------|---------------------------------------------------------------------------------------------------|-------------------------------|---------------------------------------------|------------------------------------------------------------------------|----|
| Fe                | Federacija Bosne i Hercegovine<br>deralno ministarstvo finansija/financija prij<br>Porezna uprava | Obrazac .<br>ava / Promjena / | <b>JS3100</b><br>Odjava osiguranja          | DLN: 0904800000014                                                     |    |
|                   | Prvi dio - Poda                                                                                   | ici o obvezniku u             | iplate doprinosa                            |                                                                        |    |
| 1) J<br>2) N      | IB 4201210090002                                                                                  |                               | 5) Šiđa općine<br>108<br>SARAJEVO NOVI GRAD | 6) Vrsta prijave<br>X Prijava osiguranja<br>Promjena pod. o osiguranju | ¢. |
| "H0<br>3) A<br>HA | UTH" d.o.o. Sarajevo<br>desa obveznika uplate doprinosa:<br>LILOVIČI 6                            |                               | 7) Telefon:                                 | Odjava osiguranja                                                      |    |
| 4) G              | irad i politanski broj:                                                                           |                               | 8) E-mail:                                  |                                                                        | 2  |
|                   | Drugi d                                                                                           | lio - Podaci o osi            | guraniku                                    |                                                                        | -  |
| 1                 | JMBG ili lični identifikacioni broj (za strance)                                                  | 22079                         | 6 8 1 9 1 5 9 5                             |                                                                        | 1  |
| 2                 | Prezime i ime osiguranika                                                                         | PAJIĆ ESAD                    |                                             |                                                                        |    |
| 3                 | Djevojačko prezime                                                                                |                               |                                             |                                                                        |    |
| 4                 | Datum rođenja                                                                                     | 2207                          | 1968                                        |                                                                        |    |
| 5                 | Spol                                                                                              | Ženski 🗌                      | Muški 🗶                                     |                                                                        |    |
| 6                 | Adresa prebivališta                                                                               | KAĆUNI BB                     |                                             |                                                                        | 1  |
| 7                 | Općina prebivališta                                                                               | 0 1 8                         | BUSOVAČA                                    |                                                                        | 1  |
| 8                 | Kontakt adresa - ulica i broj (ako je razl. od prebivališta)                                      |                               |                                             |                                                                        | 1  |
|                   |                                                                                                   |                               |                                             |                                                                        | 1  |

Slika 48. - Pregled za printanje JS3100E unosa - prvi dio

#### Korisni ko uputstvo za aplikaciju za JS za prikupljanje i naplatu doprinosa

53

|                              | Općina prebivališta                                                                                                    | 0 1 8                                           | BUSOVAČA                 |                                                                                                    |
|------------------------------|----------------------------------------------------------------------------------------------------|-------------------------------------------------|--------------------------|----------------------------------------------------------------------------------------------------|
| 8                            | Kontakt adresa - ulica i broj (ako je razl. od prebivališt                                                                                                    | (a)                                             | 10                       |                                                                                                    |
| 9                            | Kont.adresa - pošt.broj i mjesto (ako je razl. od prebiv                                                                                                    | ališta)                                         |                          |                                                                                                    |
| 10                           | E-mail adresa                                                                                                    |                                                 | 100                      |                                                                                                    |
| 11                           | Stručna sprema                                                                                                    |                                                 |                          |                                                                                                    |
|                              |                                                                                                    | Treći dio - Podaci o os                         | iguranju                 |                                                                                                    |
| 1                            | Dnevno radno vrijeme                                                                                                    | Sati: 0 8                                       | Minuta: 0                | 0                                                                                                    |
| 2                            | Osnov osiguranja                                                                                                    | Radni odnos                                     |                          | 0 0                                                                                                    |
| 3                            | Zanimanje                                                                                                    | Referent za izvoz i uv                          | oz                       | 3 4 2 2 0 5                                                                                                    |
| 4                            | Stručna sprema koja se traži na radnom mjestu                                                                                                    |                                                 |                          |                                                                                                    |
| 5                            | Datum prijave/odjave/promjene osiguranja                                                                                                    | 2008                                            | 2011                     |                                                                                                    |
| 6                            | Osnov za uplatu doprinosa                                                                                                    | 0                                               |                          | 12:<br>                                                                                                    |
| 2                            | Stað sa uvalanim tesianiam                                                                                                    | Šifra radnog mjesta                             | L.                       |                                                                                                    |
| 7                            | I STOR SO DECOMPTINI LIGITITICIA                                                                                                    |                                                 |                          |                                                                                                    |
| 7                            |                                                                                                    | Stepen uvećanja                                 |                          | 12                                                                                                    |
| Ovj                          | era predstavnika obveznika uplate doprinosa                                                                                                    | Stepen uvećanja<br>Četvrti dio - Potvrda i      | prijem                   | Ovjera prijema u Poreznoj upravi                                                                                            |
| 7<br>Ovj<br>Potp             | era predstavnika obveznika uplate doprinosa<br>is podnosioca prijave:                                                                                                    | Stepen uvećanja<br>Četvrti dio - Potvrda i      | Defuzo:                  | Ovjera prijema u Poreznoj upravi<br>Ime i prezime stužbenika Porezne uprave:                                                |
| Ovj<br>Potp<br>Ime i<br>AG.  | era predstavnika obveznika uplate doprinosa<br>is podnosioca prijave:<br>prezime lica koje je popunilo prijavu:<br>ANOVIĆ SADMIRA-JASNA                                      | Stepen uvećanja<br>Četvrti dio - Potvrda i j    | Datus:                   | Ovjera prijema u Poreznoj upravi Ime i prezime službenika Porezne uprave:                                                   |
| Ovj<br>Potp<br>Inte i<br>AG. | era predstavnika obveznika uplate doprinosa<br>is podnosioca prijave:<br>prezime lica koje je popunilo prijava:<br>LNOVTĆ SADMIRA-JASNA<br>lica koje je popunilo prijava: Da | Stepen uvećanja<br>Četvrti dio - Potvrda i<br>i | Darua:<br>73916623320110 | Ovjera prijema u Poreznoj upravi         Ime i prezime službenika Porezne uprave:         Potpis službenika Porezne uprave: |

Slika 49. - Pregled za printanje JS3100E unosa - drugi dio

Korisnik koji ne može da instalira print kontrolu može da koristi opciju iz pregleda isprintanog obrasca koja se zove Export. U desnom gornjem uglu okvira u kome se prikazuje izgled za printanje korisnik e vidjeti labelu nazvanu "Export". Klikom na strelicu desno može da izabere opciju "Acrobat (PDF) file". Na ovaj na in se ovaj obrazac otvara u potpuno istom formatu u Adobe Acrobat Reader-u i printanje je mogu e od tamo kao i snimanje pdf file-a za eventualnu arhivu.

|                                                                                                |                                                           | $\frown$                   |          |
|------------------------------------------------------------------------------------------------|-----------------------------------------------------------|----------------------------|----------|
| 4 4 1 of 1 ≥ ≥  100%                                                                           | Find   Next                                               | crobat (PDF) file 🗸 Export | <b>1</b> |
| Federacija Bosne i Hercegovine<br>Federalno ministarstvo finansija/financija<br>Porezna uprava | Obrazac JS3100E<br>Prijava / Promjena / Odjava osiguranja | DLN: 07D18000000088        |          |
| Prvi c                                                                                         | dio - Podaci o obvezniku uplate doprinosa                 |                            |          |
| 1) JIB 4 2 0 1 7 2 3 5 5 0 0                                                                   | 1 7 5) Šifra općine                                       | 6) Vista prijeve           |          |

Slika 50. Export obrasca za printanje u PDF forma

### 3.9 Analiza - Lista uposlenika

Ispod opcije u glavnom izborniku nazvane "Analiza" nalazi se još jedna mogu nost pregleda za korisnike programa za elektronsko podnošenje prijava. Ovdje korisnici mogu pregledati listu svih registrovanih osiguranika za JIB za koji rade u programu za elektronsko podnošenje prijava. Ako se radi o jednoj firmi onda je to lista samo za jedan JIB, ako se radi o knjigovodstvenom servisu ili osnovnom subjektu koja ima poslovne jedinice onda je mogu e vidjeti podatke za svaki JIB koji se izabere. Tako e, pregled nudi mogu nost prikaza svih koji su bili prijavljeni prije 1.1.2011, a onda odjavljeni nakon toga.

Klikom, dakle, na "Lista uposlenika" ispod "Analiza" korisniku se otvara forma kao na slici 45. niže. Vidi se da ništa od podataka nije prikazano, a da se nudi da se unesu ili odaberu parametri pretraživanja.Korisnik ima unaprijed izabranu opciju da vidi samo one koji su "trenutno uposleni". Ukoliko ovo promjeni na "Svi uposlenici" dobi e i one koji su odjavljeni nakon 1.1.2011 u JS PU Federacije BiH.

| sta uposlenik | a         |           |            |         |       |         |   |               |        |                  |               |   |               |  |
|---------------|-----------|-----------|------------|---------|-------|---------|---|---------------|--------|------------------|---------------|---|---------------|--|
| Trenut        | no uposle | ni        | 🖱 Svi upos | slenici | • 🚯 p | Prikaži |   |               |        |                  |               |   |               |  |
|               | ×         |           |            |         |       |         |   |               |        |                  |               |   |               |  |
| Prezime       | v         | Djev Prez | V          | Ime     | ×     | JMBG    | V | Datum rođenja | ~      | Osnov osiguranja | Osiguranje Od | ~ | Osiguranje Do |  |
|               |           |           |            |         |       |         |   |               |        |                  |               |   |               |  |
|               |           |           |            |         |       |         |   | Nema          | podata | aka za prikaz    |               |   |               |  |
|               |           |           |            |         |       | Ukupno: |   | Nema          | podat  | aka za prikaz    |               |   |               |  |

Slika 51. - Otvaranje forme za pregled liste uposlenika

Na slici niže se vide prikazani podaci kada je izabran JIB uplatioca doprinosa. Ovi pregledi su korisni za uplatioce doprinosa jer mogu da provjere na jednostavan na in ko od osiguranih lica je prijavljen i od kada, a ko eventualno nije. Prije prenošenja svih baza podataka iz PIO/MIO Fondova i Fonda zdravstva u bazu podataka JS-a u PU Federacije BiH, podaci su registrovani na razli itim mjestima i na razli it na in. Bilo je i grešaka u Fondovima koje su se onda dijelom reflektovale na bazu podataka JS-a. Ovaj pregled je ujedno mjesto za provjeru za korisnike programa za elektronsko podnošenje prijava. Ispravke tj nove prijave/odjave ili promjene se mogu uraditi sada elektronski.

Ukoliko je na prikazu uposlenika ili osiguranih lica mnogo podataka onda se podaci mogu "filtrirati" klikom na sli icu koja predstavlja strelicu prema dole pored naziva svake kolone u prikazu podataka.

| ta uposlenika  |       |                         |                |   |               |   |               |   |                    |               |   |               |   |              |   |                |  |
|----------------|-------|-------------------------|----------------|---|---------------|---|---------------|---|--------------------|---------------|---|---------------|---|--------------|---|----------------|--|
| Trenutno upo   | sleni | 🖱 Svi upo               | islenici       |   |               |   |               |   |                    |               |   |               |   |              |   |                |  |
| 4201210090002; | ruštv | vo za proizvodnju, pron | net i uslugi 👻 | 1 | Prikaži       |   |               |   |                    |               |   |               |   |              |   |                |  |
|                |       |                         |                |   |               |   |               |   |                    |               |   |               |   |              |   |                |  |
| Prezime        | •     | Djev Prez 💌             | Ime            | ~ | JMBG          | ~ | Datum rođenja | Y | Osnov osiguranja 💌 | Osiguranje Od | ~ | Osiguranje Do | ~ | Rad.Vr. Sati |   | Rad.Vr. Minuta |  |
| TRNKA          |       |                         | RAMO           |   | 0204964151967 |   |               |   | Radni odnos        | 01.04.2010    |   |               |   |              | 8 |                |  |
| BEČIĆ          |       | BEČIĆ                   | FEHMA          |   | 1911970178135 |   |               |   | Radni odnos        | 01.10.2010    |   |               |   |              | 8 |                |  |
| MUSLIĆ         |       | MUSLIĆ                  | EDITA          |   | 2507986175010 |   |               |   | Radni odnos        | 01.10.2010    |   |               |   |              | 8 |                |  |
| KURTOVIĆ       |       | KAJMOVIĆ                | JASMINKA       |   | 0707988175125 |   |               |   | Radni odnos        | 01.10.2010    |   |               |   |              | 8 |                |  |
| KENTRA         |       | DELALIĆ                 | SEVIBA         |   | 2712969177657 |   |               |   | Radni odnos        | 01.10.2010    |   |               |   |              | 8 |                |  |
| BAJROVIĆ       |       | BAJROVIĆ                | HADŽO          |   | 0105963172660 |   | 01.05.1963    |   | Radni odnos        | 01.01.2011    |   |               |   |              | 8 |                |  |
| ŠAHINPAŠIĆ     |       | ŠAHINPAŠIĆ              | EDIN           |   | 0406979172172 |   | 04.06.1979    |   | Radni odnos        | 01.08.2011    |   |               |   |              | 8 |                |  |
| HADŽOVIĆ       |       | HADŽOVIĆ                | MERSAD         |   | 1206983171630 |   | 12.06.1983    |   | Radni odnos        | 01.08.2011    |   |               |   |              | 8 |                |  |
| PETROVIĆ       |       | PETROVIĆ                | DALILA         |   | 0111988175028 |   | 01.11.1988    |   | Radni odnos        | 01.03.2011    |   |               |   |              | 8 |                |  |
| AVDIĆ          |       | MUMINOVIĆ               | ESADA          |   | 2105974127648 |   | 21.05.1974    |   | Radni odnos        | 01.03.2011    |   |               |   |              | 8 |                |  |
| KUDUZ          |       | KUDUZ                   | DŽENITA        |   | 2804982175061 |   | 28.04.1982    |   | Radni odnos        | 01.03.2011    |   |               |   |              | 8 |                |  |
| AHMEDOVIĆ      |       | AHMEDOVIĆ               | EDNA           |   | 2209989178974 |   | 22.09.1989    |   | Radni odnos        | 01.03.2011    |   |               |   |              | 8 |                |  |
| KULDIJA        |       | RADONJA                 | VASVIJA        |   | 0106966176922 |   | 01.06.1966    |   | Radni odnos        | 01.03.2011    |   |               |   |              | 8 |                |  |
| DELALIĆ        |       | SULJIĆ                  | SELIMA         |   | 1911971176926 |   | 19.11.1971    |   | Radni odnos        | 01.06.2011    |   |               |   |              | 8 |                |  |
|                |       |                         |                |   | Ukupno: 14    |   |               |   |                    |               |   |               |   |              |   |                |  |

Slika 52. - Prikaz svih registrovanih osiguranih lica koja su još uvijek prijavljena u JS-u za izabranog uplatioca

# Index

## - F -

## - | -

import podataka, xml, postupak 43 Izbornik, korištenje 19

## - J -

Jedinstveni sistem, osnovne informacije 4 JS3100, Podaci o osiguranju, izgled forme 26 JS3100, puni pregled, pregled unosa 28 JS3100E - Unos podataka, uplatioc, prvi dio 22 JS3100E, odjava podataka, unos 29 JS3100E, osnovno 20 JS3100E, pozivanje 21 JS3100E, prijava 20 JS3100E, promjena, unos 31 JS3100E, unos, podaci o osiguraniku, drugi dio 24 JS3100e, unos, podaci o osiguranju, tre i dio 25 JS3100E, unos, pregled 27 JS3120E, osnovno 34 JS3120E, pregled unosa, potvrda 40 JS3120E, unos, podaci o obvezniku 35 JS3120E, unos, podaci o osiguranju 36

## - K -

kalendar, unos datuma 27 kontrole za unos, prikaz podataka 12

## - L -

Lista uposlenika, analiza, pregled 54

navigacija 14

## - P -

Pregled, pregled unesenih obrazaca, status 46 pretraživanje 15 Prijavljivanje korisnika, logiranje 17

## - R -

Rad sa podacima, generalno 12

- S -

sortiranje 15 štampanje, unos, JS3100E, JS3120E 48

- T -

Terminologija 10

## - U -

uvod, osnovne napomene 4

- V -

validacija, unos podataka 13

## - X -

xml, import, upload, xml fajl 43

- Z -

Zahtjevi za korištenje software-a, preduslovi 4 zanimanja, izbor, lista 26

Endnotes 2... (after index)

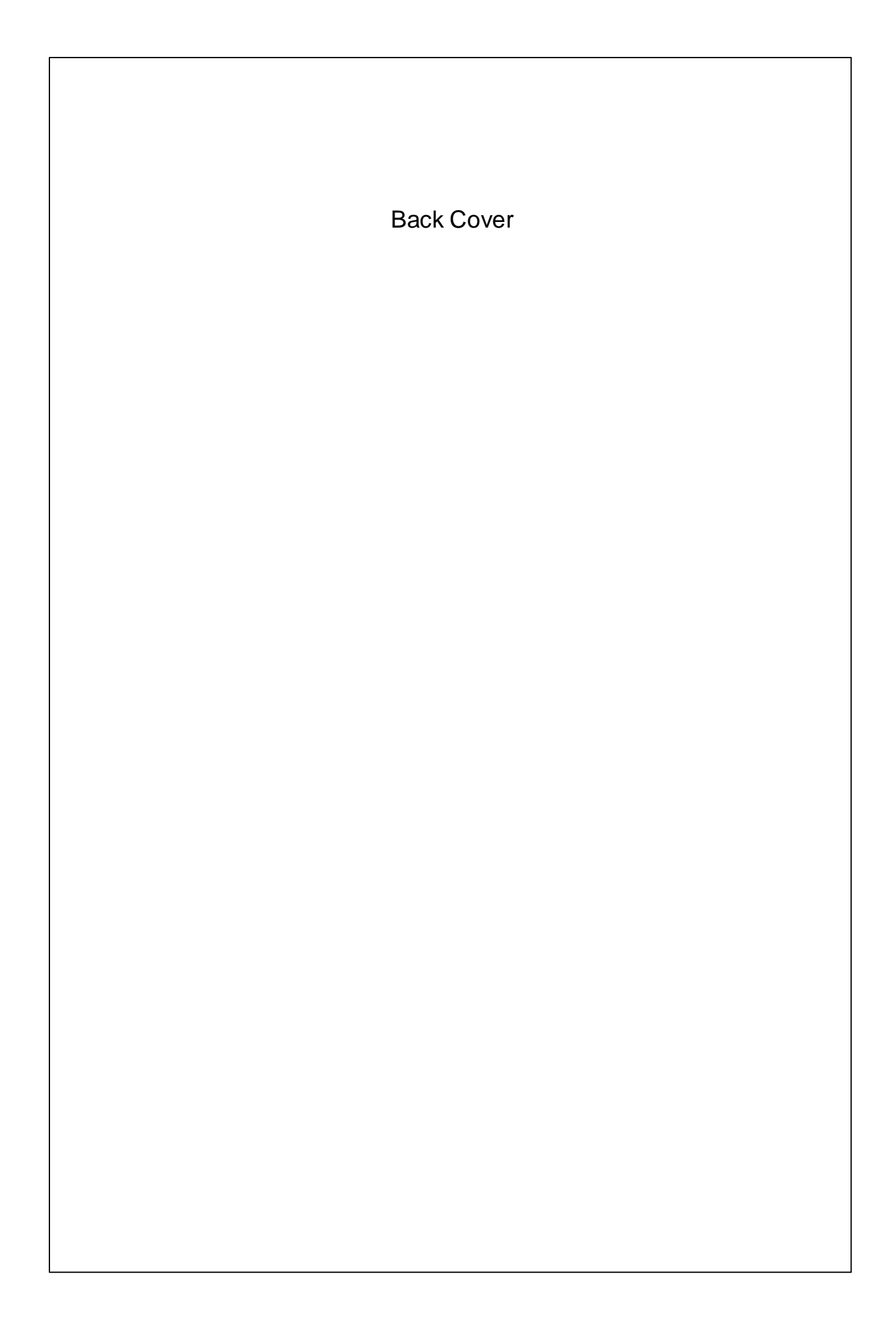